Remote Sensing and GIS for Rural Development Process Technology Professor. Pennan Chinnasamy Centre for Technology Alternatives for Rural Areas (CTARA) Indian Institute of Technology, Bombay Lecture no. 05 Intro to Remote Sensing Data for Rural Development: NASA datasets for soil moisture and climate

Hello, everyone, welcome to NPTEL course on Remote Sensing and GIS for Rural Development. This is week 3, lecture 5. In this week, we have been looking at different remote sensing products, both Indian and overseas like US, NASA datasets that can be used for Indian regions.

(Refer Slide Time: 00:46)

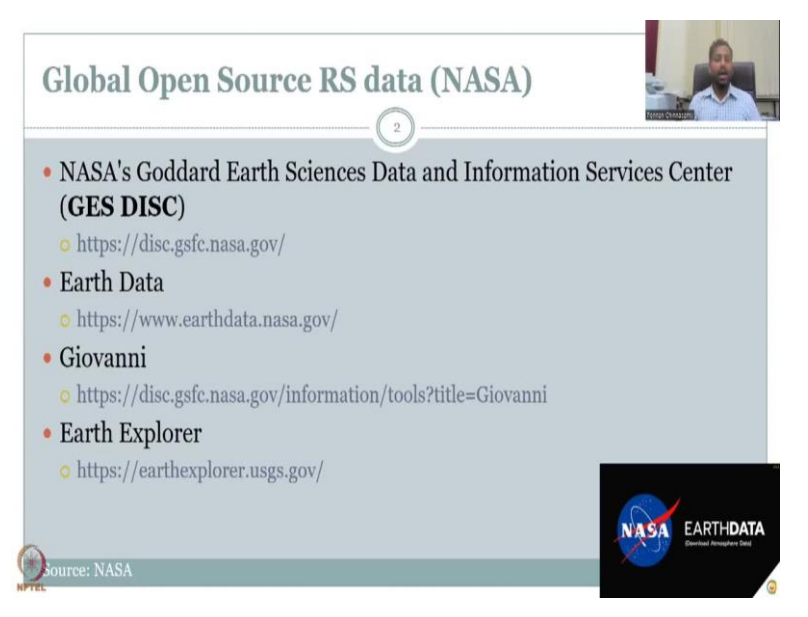

In the last lecture, we have looked at NASA's GES DISC data set, whereas you also have Earth Data and Giovanni, Earth Explore. Every single link has its own tutorials online, I would recommend you to take those because it gets updated by NASA often, since you are using the data, it is always good to take the tutorials from there resource also. Here I am introducing that for Indian regions.

# (Refer Slide Time: 01:23)

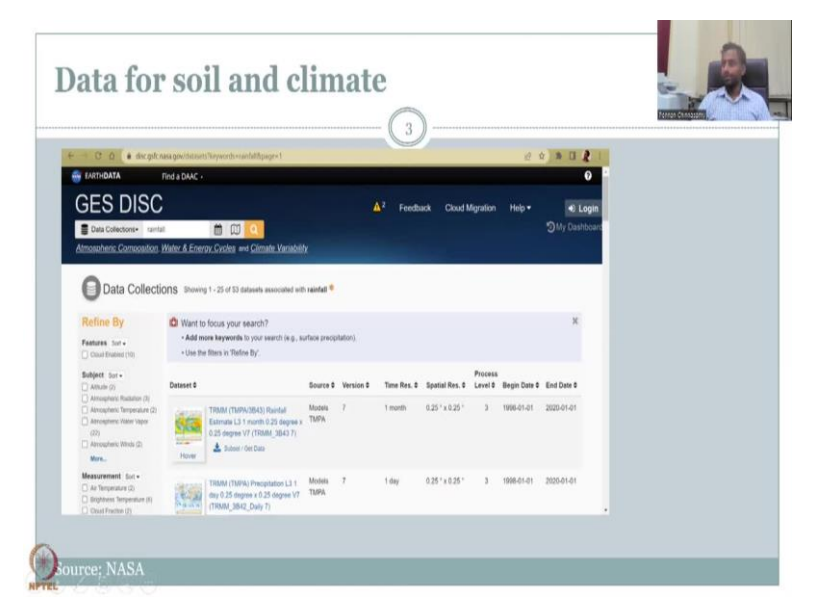

In the last slide, we have the last lecture, we had looked at the data that is available for water resources and we looked specifically on rainfall and then we looked at the resolution of rainfall, soil and climate. Here you do not get soil type in this data set, you will not get a soil type, but more different depths of soil, moisture, see the Indian data set where mobile driven data set it was one value of soil moisture the units were meter cube by meter cube.

Here the units will be kg meters per kg meter square. Either way, this unit less because the top and the bottom numerator denominator will cancel each other. So, the point, here is you will find different data sets at different resolutions, more importantly you will find that different depths. This was not readily available for the Indian data sets 1. And number 2 is maybe you will not be getting me recent datasets here you can even get yesterday's data and then you can work on some algorithms models or you can go to the village and then look at some areas of interest.

Whereas a google data set it is having a time lag which means there is a time difference from when you can access the data. The other part we look at is the resolution, the resolution is much, much higher better in this data set because they have more sophisticated instruments and data processing systems the data is at a higher spatial and temporal resolution compared to the Bhuvan once.

Again, the Bhuvan ones are not purely driven by India data sets it does have a collaboration of different NASA sentinel and other data.

## (Refer Slide Time: 03:45)

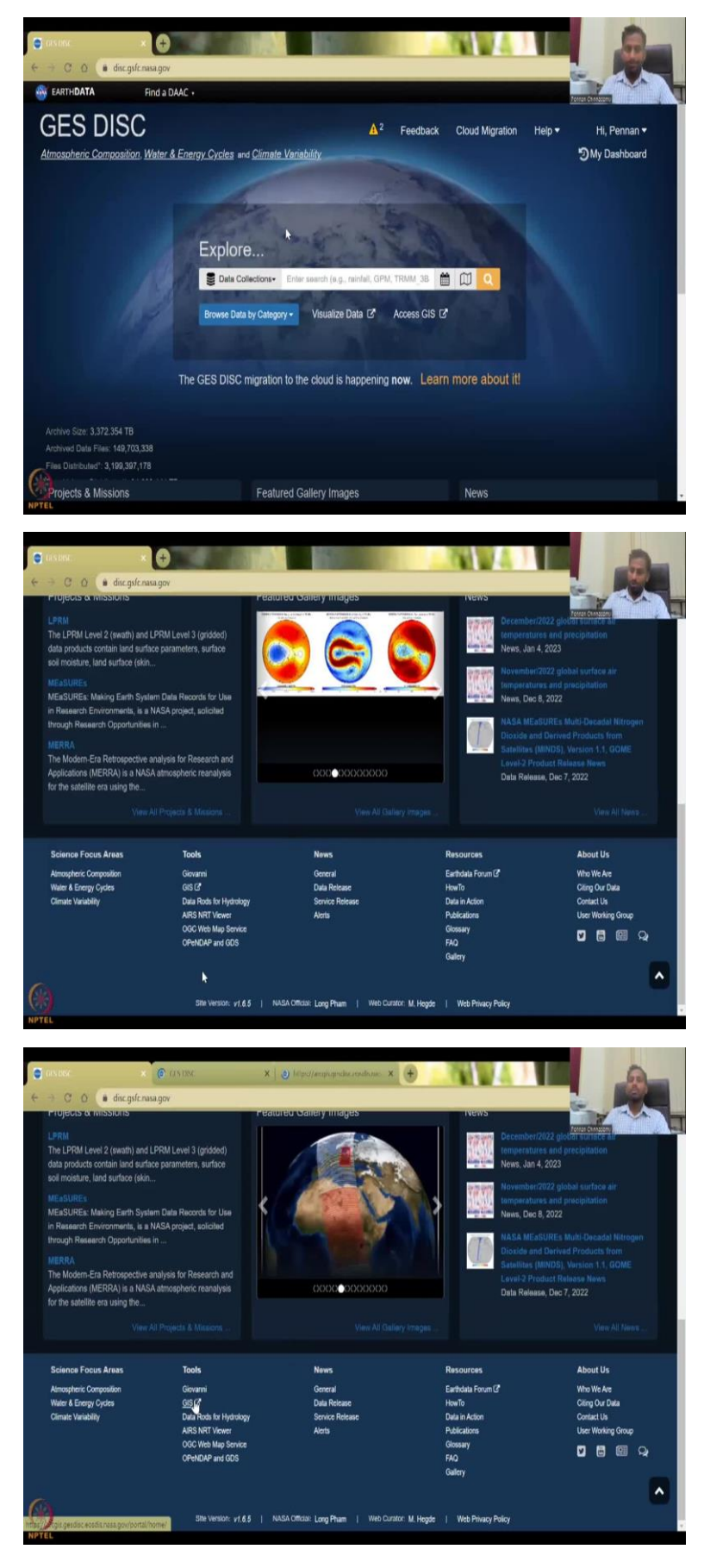

So, let us jump into the accessing the data set again, I will share the website we already had looked at the previous class which is the GES DISC. Here I also wanted to give you some input on the different tools they have. So, I will click the Giovanni, GIS and the link that we have Earth Day data US GES Earth Explorer.

(Refer Slide Time: 04:21)

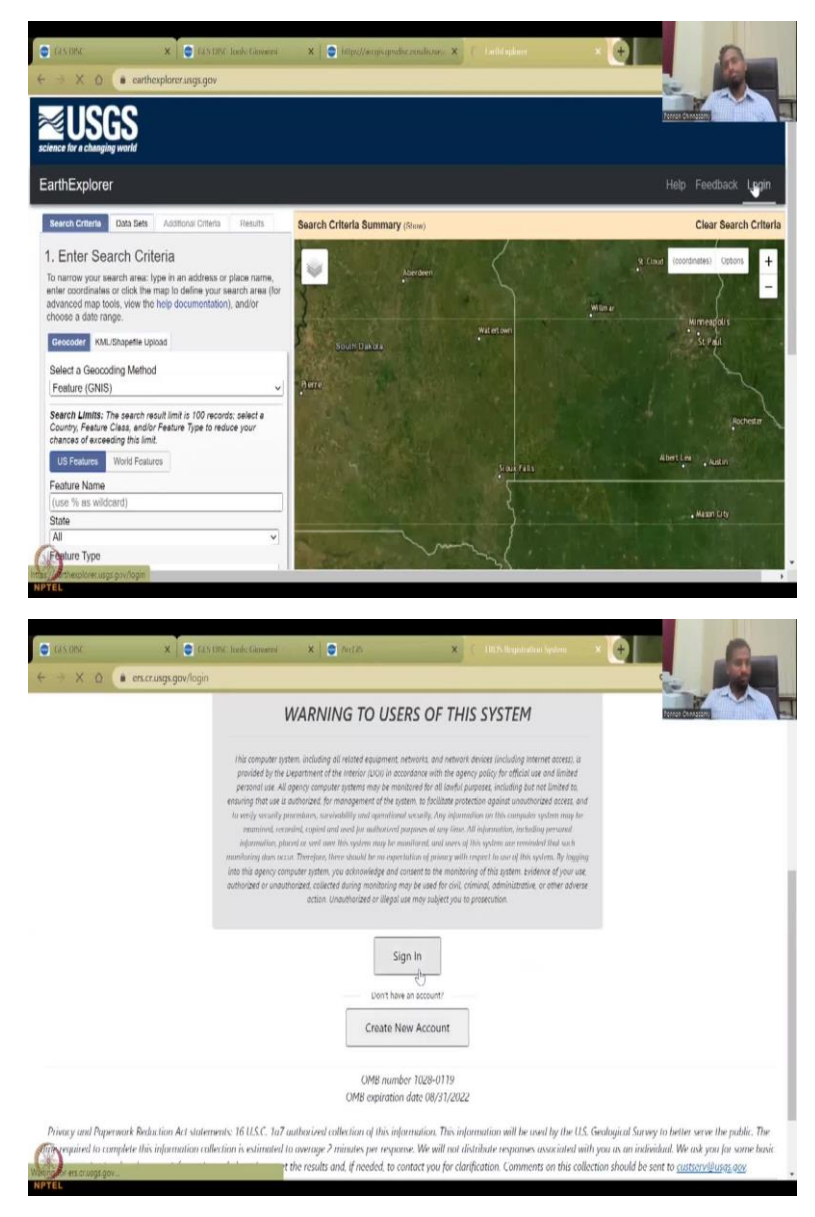

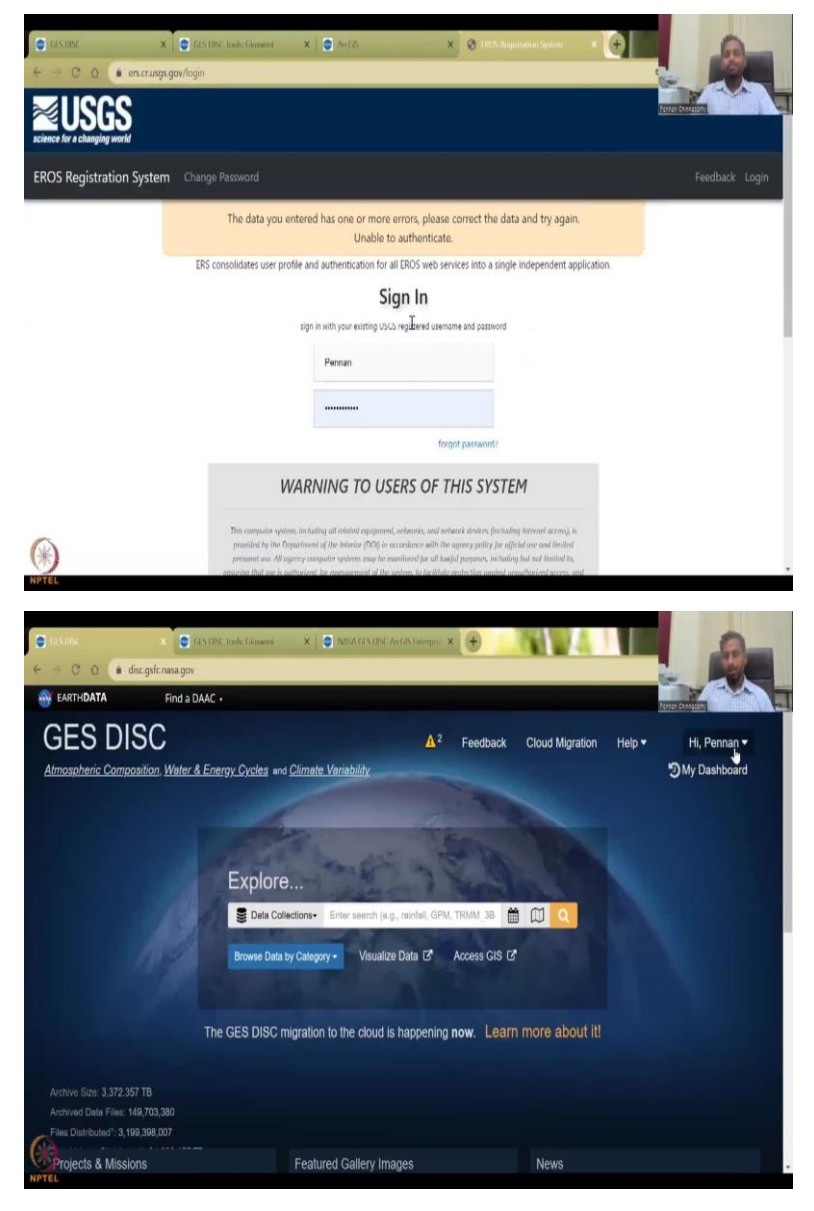

So, these I did not cover the previous one so let us look at Earth Explorer. I can the login is the same but we could just log in once again. One Login is enough for all the login systems now it is getting logged in. So, it is multiple logins that been where so I have to first go to through response. So, it is already here my Hi, Pennan.

(Refer Slide Time: 04:55)

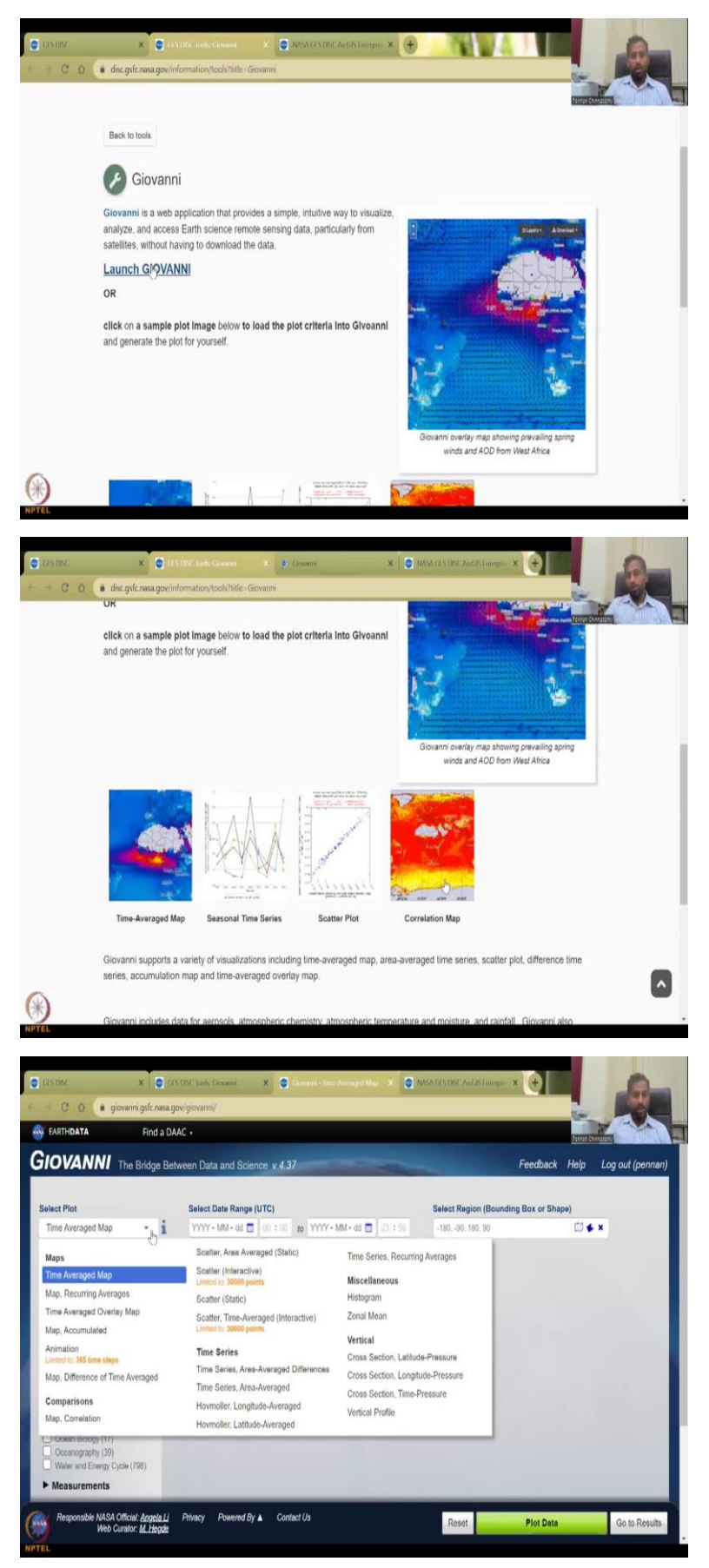

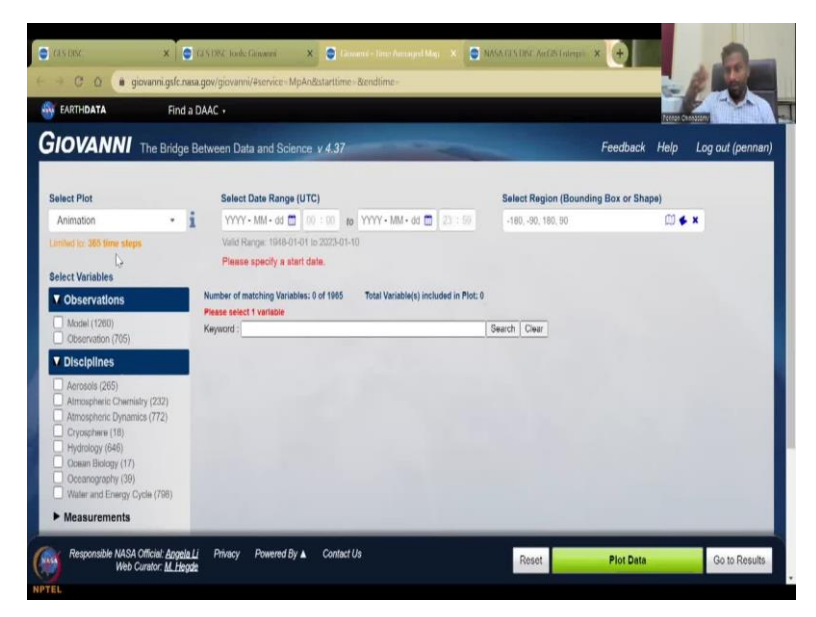

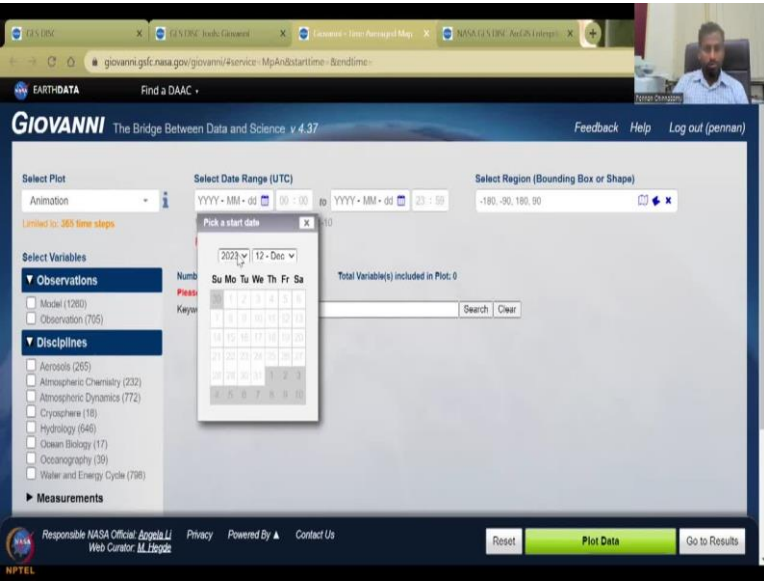

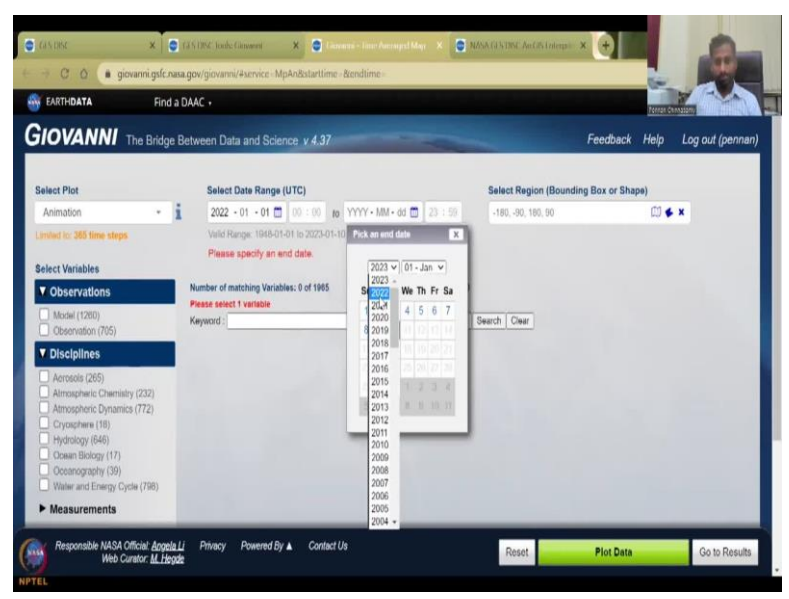

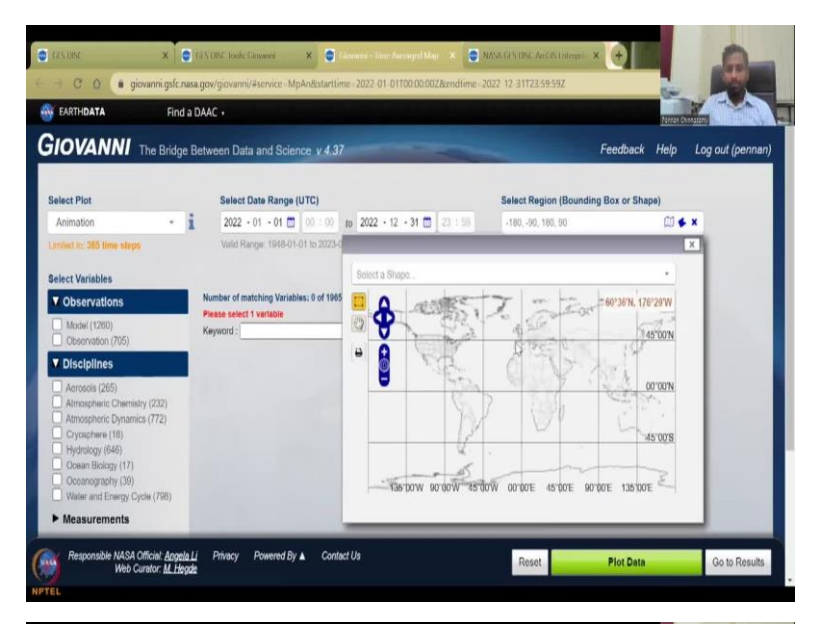

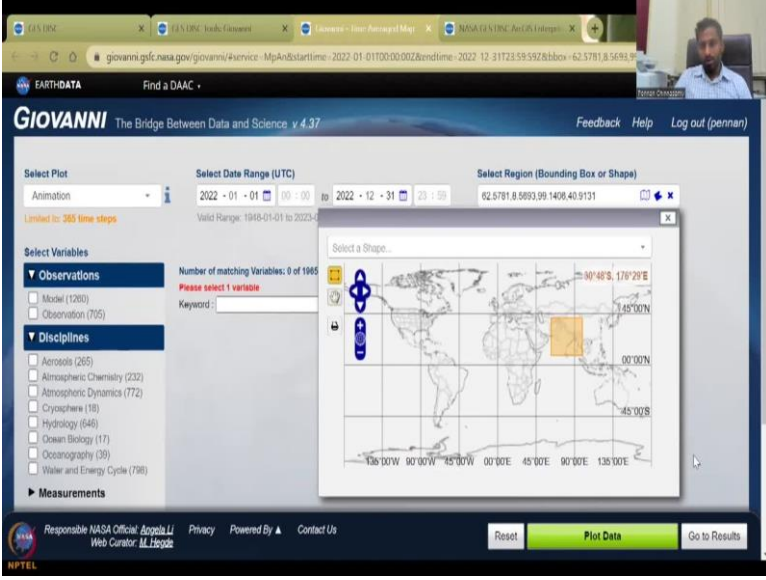

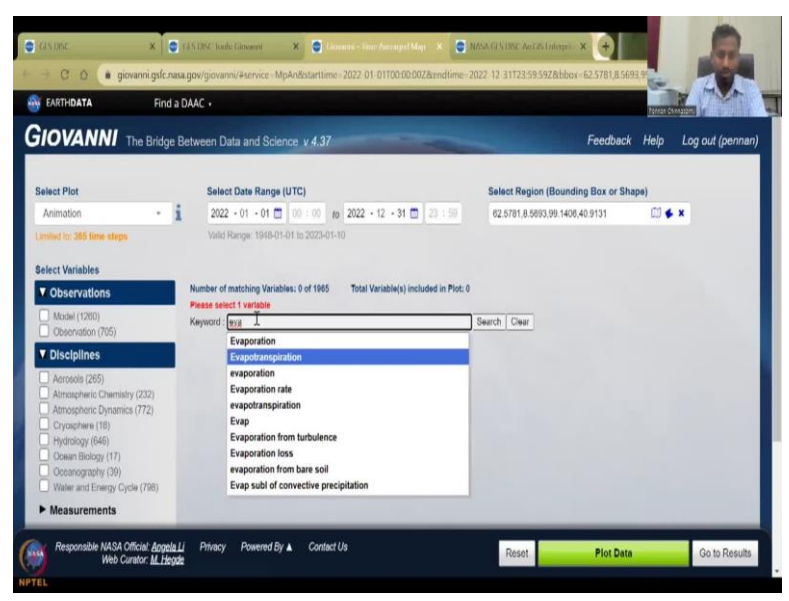

| EARTHDATA Find                             | a DAAC |                                                                                        |            |                       |           |           | Ferrar     | CHARLES AND AND AND AND AND AND AND AND AND AND |
|--------------------------------------------|--------|----------------------------------------------------------------------------------------|------------|-----------------------|-----------|-----------|------------|-------------------------------------------------|
| IOVANNI The Bridge                         | Betwee | n Data and Science v 4.37                                                              |            |                       |           | Feed      | back Help  | Log out (penni                                  |
| Disciplination                             | Keyw   | ord : Evapotranspiration                                                               | _          | Search C              | leat      |           |            |                                                 |
| Disciplines                                |        | Variable                                                                               | Units      | Source                | Temp.Res. | Spat.Ros. | Bogin Dato | End Date                                        |
| Atmospheric Dynamics (1)<br>Hydrology (34) |        | Potential<br>evapolranspiration (NLDAS NOAH0125 M v2.0)                                | W m-2      | NLDAS<br>Model        | Monthly   | 0.125 *   | 1979-01-01 | 2022-11-30                                      |
| Water and Energy Cycle (30)                |        | Potential<br>evapolranspiration (NLDAS NOAH0125 H v2.0)                                | W m-2      | NLDAS<br>Model        | Hourly    | 0.125 *   | 1979-01-02 | 2022-12-01                                      |
| Platform / Instrument                      | 0      | Total evapolranspiration (NLDAS_NOAH0125_M<br>v2.0)                                    | kg m-2     | NLDAS<br>Model        | Monthly   | 0.125 *   | 1979-01-01 | 2022-11-30                                      |
| Spatial Resolutions                        |        | Total evapotranspiration (NLDAS NOAH0125 H v2.0)                                       | kg m-2     | NLDAS<br>Model        | Hourly    | 0.125 *   | 1979-01-02 | 2022-12-01                                      |
| Temporal Resolutions     Special Features  |        | Total<br>evapotranspiration (FLDAS NOAH01 CP GL M<br>v001)                             | kg m-2 s-1 | FLDAS<br>Model        | Monthly   | 0.1 "     | 2019-01-01 | 2022-12-31                                      |
| Portal                                     | 0      | Anomaly of Total<br>evapotranspiration (FLDAS NOAH01 C GL MA<br>v001)                  | kg m-2 s-1 | FLDAS<br>Model        | Monihly   | 0.1 "     | 1982-01-01 | 2022-10-31                                      |
|                                            | D      | Climatology (1982 - 2018) of Total<br>evapotrampiration (FLDAS NOAH01 C GL MC<br>v001) | kg m-2 s-1 | FLDAS<br>Model        | Monihiy   | 0.1 "     | 1982-01-01 | 2016-12-31                                      |
|                                            | D      | Evapolranspiration (NCALDAS NOAH0125 D v2.0)                                           | kg m-2 s-1 | NCA-<br>LDAS<br>Model | Daily     | 0.125 *   | 1979-01-02 | 2016-12-31                                      |
|                                            |        | Total                                                                                  |            | FEDAS                 |           |           |            |                                                 |

| EARTH <b>DATA</b> Find                        | a DAAC | •                                                                                     |            |                       |           |           | terra      | Cunnasarra   |
|-----------------------------------------------|--------|---------------------------------------------------------------------------------------|------------|-----------------------|-----------|-----------|------------|--------------|
| IOVANNI The Bridge                            | Betwee | en Data and Science v 4.37                                                            |            |                       |           | Feed      | back Help  | Log out (per |
| Model (34)                                    | Koyw   | ord : Evapotranspiration                                                              |            | Search C              | 160       |           |            |              |
| Disciplines                                   | 1      | Variable                                                                              | Units      | Source                | Temp.Res. | Spat.Res. | Begin Date | End Dale     |
| Atmospheric Dynamics (1)                      | 0      | Potential<br>evanotranseiration (NLDAS_NOAH0125_Mv2.0)                                | W m-2      | NLDAS<br>Model        | Monthly   | 0.125 *   | 1979-01-01 | 2022-11-30   |
| Water and Energy Cycle (30)                   | 0      | Potential<br>evanotranspiration (NLDAS_NOAH0125_H v2.0)                               | W m-2      | NLDAS<br>Model        | Hourly    | 0.125 *   | 1979-01-02 | 2022-12-01   |
| Measurements                                  | 0      | Total evapotranspiration (NLDAS_NOAH0125_M<br>y2.0)                                   | kg m-2     | NLDAS<br>Model        | Monthly   | 0.125 *   | 1979-01-01 | 2022-11-30   |
| Platform / Instrument     Spatial Resolutions | 0      | Total evanetranspiration (NLDAS_NOAH0125_H<br>y2.0)                                   | kg m-2     | NLDAS<br>Model        | Hourly    | 0.125 *   | 1979-01-02 | 2022-12-01   |
| Temporal Resolutions     Special Features     | D      | Total<br>evanotranstitation (ELDAS_NOAH01_CP_GL_M<br>v001)                            | kg m-2 s-1 | FLDAS<br>Model        | Monthly   | 0.1 °     | 2019-01-01 | 2022-12-31   |
| Portal                                        | ٥      | Anomaly.of.Total<br>evanotranstriation (ELDAS_NOAH01_C_GL_MA<br>v001)                 | kg m-2 s-1 | FLDAS<br>Model        | Monthly   | 0.1 *     | 1982-01-01 | 2022-10-31   |
|                                               | 0      | Climatology.(1982-2016) of Total<br>avatotranstriation (ELDAS_NOAH01_C_GL_MC<br>v001) | kg m-2 s-1 | FLDAS<br>Model        | Monthly   | 0.1 *     | 1982-01-01 | 2016-12-31   |
|                                               | ~      | Evapotranspiration (NCALDA3_NOAH0125_D<br>v2.0)                                       | kg m-2 s-1 | NCA-<br>LDAS<br>Model | Daily     | 0.125*    | 1979-01-02 | 2016-12-31   |
|                                               |        | Total                                                                                 |            | FLDAS                 |           |           |            |              |

| EARTH <b>DATA</b> | Find a DAAC     |                                                              |            |                |         |         | Terran     | The second second second second second second second second second second second second second second second se |
|-------------------|-----------------|--------------------------------------------------------------|------------|----------------|---------|---------|------------|----------------------------------------------------------------------------------------------------|
| IOVANNI Th        | e Bridge Betwee | en Data and Science v 4.37                                   |            |                |         | Feed    | back Help  | Log out (penna                                                                                                  |
|                   | -               | <u>v5.12.4)</u>                                              | Kg m-2 5-1 | 2 Model        | Mononly | 0.625 * | 1980-01-01 | 2022-11-30                                                                                                    |
|                   | D               | Transpiration (NLDAS_NOAH0125_Mv2.0)                         | W m-2      | NLDAS<br>Model | Monthly | 0.125 ' | 1979-01-01 | 2022-11-30                                                                                                    |
|                   | D               | Potential evaporation (NLDAS_FORA0125_M<br>v2.0)             | kg m-2     | NLDAS<br>Model | Monthly | 0.125 * | 1979-01-01 | 2022-11-30                                                                                                    |
|                   | D               | Direct evaporation from bare<br>soil (NLDAS_NOAH0125_M v2.0) | W m-2      | NLDAS<br>Model | Monthly | 0.125 * | 1979-01-01 | 2022-11-30                                                                                                    |
|                   | O               | Potential<br>evanotranspiration (NLDAS_NOAH0125_H.v2.0)      | W m-2      | NLDAS<br>Model | Hourly  | 0.125 * | 1979-01-02 | 2022-12-01                                                                                                    |
|                   | D               | Total evapotranspiration (NLDAS_NOAH0125_H<br>v2.0)          | kg m-2     | NLDAS<br>Model | Hourly  | 0.125 * | 1979-01-02 | 2022-12-01                                                                                                    |
|                   | D               | Potential evaporation (NLDAS_FORA0125_H v2.0)                | kg m-2     | NLDAS<br>Model | Hourly  | 0.125 * | 1979-01-01 | 2022-12-01                                                                                                    |
|                   | D               | Transpiration (NLDAS_NOAH0125_H v2.0)                        | W m-2      | NLDAS<br>Model | Hourly  | 0.125 ' | 1979-01-02 | 2022-12-01                                                                                                    |
|                   | ٥               | Direct evaporation from bare<br>soil (NLDAS_NOAH0125_H v2.0) | W m-2      | NLDAS<br>Model | Hourly  | 0.125 * | 1979-01-02 | 2022-12-01                                                                                                    |
|                   | ~               | Total<br>evanotranspiration (FLDAS_NOAH01_CP_GL_M<br>x001)   | kg m-2 s-1 | FLDAS<br>Model | Monthly |         | 2019-01-01 | 2022-12-31                                                                                                    |
|                   | 0               | Total<br>svarotranstitation (ELDAS_NOAH001_G_CA_D            | kg m-2 s-1 | FLDAS<br>Model | Daily   | 0.01 *  | 2000-10-01 | 2023-01-04                                                                                                    |

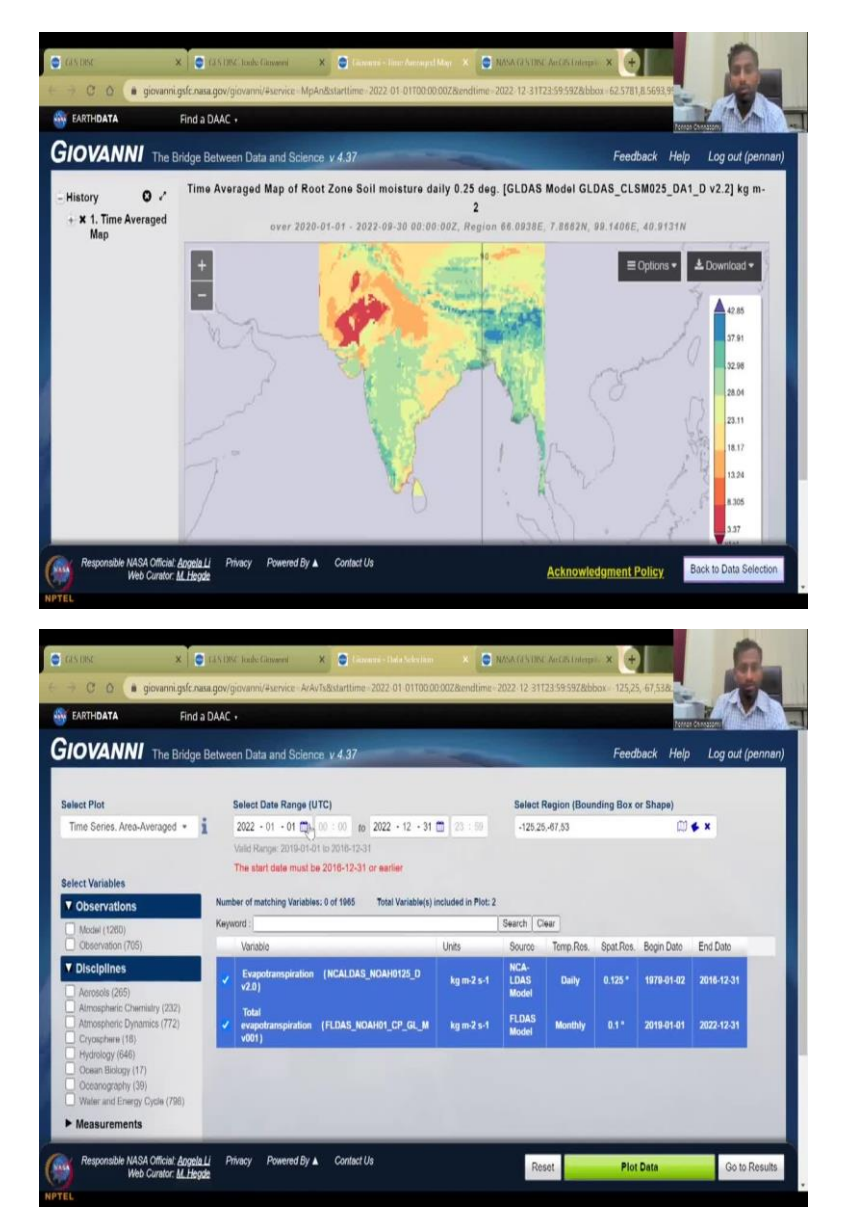

So, launch Giovanni. You come to Giovanni tool It is a tool that helps you simple, intuitive way to visualize, analyze and access the data. So, let us look at it. And you can make these plots readily time average map, seasonal time series, and then scatterplot, correlation map etc. So, as I said, we need a seasonal time series or a map correlation, comparison between maps we can do. So here, I have a scatter, plot time average interactive, we will be doing a seasonal map, which is not available for we will do animation. Also, let us do an animation, 365 by time steps, so daily, you can do so let us do 2022, Jan 1 to December end.

So, if you are making a presentation, for an entity etc, you can do this quickly. We have the bounding boxes, but again, just click it hold on to the mouse and draw the box, you can close this box. And then let us say we want evapotranspiration. So, one of the parameters in the model that we need to use for role water resource management and rural development is

controlling the evapotranspiration. It is a loss out of the system? So, you need to make sure you reduce it.

So, the units is kg per meter square, very similar to millimeters. So, let us say that we are going to do an hourly, monthly daily, I think daily would be better. So, let us do the daily one here. But the date is not available. So, this has end dates to 2022 from 2000 and then total evapotranspiration daily. And then there is a monthly so let us do the monthly and then go to results where you are so it has plotted the results well.

So, for the box that we have made, it has downloaded the data, you can go to back to Data Selection and do the animation. So, this is, it has no data for this so you can select this bounding box, which is good. Plot data does not do 2022. So, let us stop here. But I have shown you how to take data at different time steps and then do an animation all we can do a time average map we do not need a map we need a time series.

So, you can say a time area average differences or just a time series, recurring averages for Indian region and for that particular date, it does struggle a little bit. That is good. Now the start date must be 2016 12 13 or earlier for the given data set. It is not letting us do it.

(Refer Slide Time: 09:00)

| EARTHDATA Find                                                                                                    | DAAC +                                                                                                    |                            | Person Constanting         |
|----------------------------------------------------------------------------------------------------|----------------------------------------------------------------------------------------------------|----------------------------|----------------------------|
| IOVANNI The Bridge                                                                                                    | Between Data and Science v 4.37                                                                                                    | Fe                         | edback Help Log out (penna |
| elect Plot                                                                                                    | Select Date Range (UTC)                                                                                                    | Select Region (Bounding Bo | ox or Shape)               |
| Time Series, Area-Averaged *                                                                                                    | 2022 - 01 - 01         00 : 00 : 00   2022 - 12 - 31         23 : 59           Valid Range: 2016-01-01 to 2016-12-31         The start date must be 2016-12-31 or earlier | -125,25,-67,53             | © <b>€ x</b>               |
| Observations                                                                                                    | Number of matching Variables: 0 of 1965 Total Variable(s) included in Plot                                                                                                | t 2                        |                            |
| Model (1260)<br>Observation (705)                                                                                                    | Keyword :                                                                                                    | Search Clear               |                            |
| Visciplines     Acrocols (265)     Almospheric Chemisity (232)     Annospheric Dynamics (772)     Cryosphere (18)     Hydrology (646)     Oceaen Biology (17)     Oceanography (39) |                                                                                                    |                            |                            |

| EARTHDATA Find                                                         | a DAAC   |                                                                 |                      |                   |            |                  |            | Feeran G   | ANSIGHT        |
|------------------------------------------------------------------------|----------|-----------------------------------------------------------------|----------------------|-------------------|------------|------------------|------------|------------|----------------|
| IOVANNI The Bridge                                                     | e Betwee | n Data and Science v 4.37                                       |                      |                   |            |                  | Feedb      | ack Help   | Log out (penna |
| Observation (47)                                                       | Keyun    | ord : Rainfall                                                  |                      | )                 | Search Cla | HIC              |            |            |                |
| V Disciplines                                                          | 1        | Variablo                                                        | Units                | Source            | Temp.Res.  | Spat.Res.        | Bogin Dato | End Dato   | Vort. Slico    |
| Atmospheric Dynamics (2)                                               | O        | Rainfall (untrozen<br>precipitation) (NLDAS NOAH0125 M<br>v2.0) | kg m-2               | NLDAS<br>Model    | Monthly    | 0.125 "          | 1979-01-01 | 2022-11-30 |                |
| Oceanography (1) Weter and Energy Cycle (28)                           | 0        | Precipitation<br>Rate (TRMM 3842 Daily v7)                      | mm/day               | TRMM              | Daily      | 0.25 "           | 1998-01-01 | 2019-12-31 | •              |
| Measurements                                                           |          | Near-Real-Time Precipitation<br>Rate (TRMM 3842RT Daily v7)     | mm/day 🗸             | TRMM              | Daily      | 0.25 "           | 2000-03-01 | 2020-01-01 |                |
| <ul> <li>Platform / Instrument</li> <li>Spatial Resolutions</li> </ul> | D        | Rainfall<br>flux (FLDAS NOAH001 G CA D<br>v001)                 | mm/day<br>kg m-2 s-1 | FLDAS<br>Model    | Daily      | 0.01 ^           | 2000-10-01 | 2023-01-04 |                |
| Temporal Resolutions                                                   | D        | Precipitation (TRMM 3B42 v7)                                    | mm/hr                | TRMM              | 3-hourly   | 0.25 "           | 1997-12-31 | 2019-12-31 |                |
| ► Wavelengths                                                          | 0        | ocean rainfail (M2TMNXOCN<br>v5.12.4)                           | kg m-2 s-1 v         | MERRA-<br>2 Model | Monthly    | 0.5 x<br>0.625 * | 1980-01-01 | 2022-11-30 |                |
| Special Features     Portal                                            | 0        | Liquid procipitation<br>(rainfall) (NLDAS_NOAH0125_H<br>v2.0)   | kg m-2               | NLDAS<br>Model    | Hourly     | 0.125 *          | 1979-01-02 | 2022-12-01 | •              |
|                                                                        | 0        | Large scale rainfall (M2TMNXINT<br>v5.12.4)                     | kg m-2 s-1           | MERRA-<br>2 Model | Monthly    | 0.5 x<br>0.625 * | 1980-01-01 | 2022-11-30 |                |
|                                                                        | D        | Rainfall<br>flux (ELDAS_NOAH01_C_GL_M                           | kg m-2 s-1           | FLDAS<br>Model    | Monthly    | 0.1 *            | 1982-01-01 | 2022-10-31 |                |

| EARTHDATA | Find a DAAC       |                                                                                                    |              |                   |         |                  |            | Terran Cr  | MASSION AND AND AND AND AND AND AND AND AND AN |
|-----------|-------------------|----------------------------------------------------------------------------------------------------|--------------|-------------------|---------|------------------|------------|------------|------------------------------------------------|
| Giovanni  | The Bridge Betwee | en Data and Science v 4.37                                                                            |              |                   |         |                  | Feedb      | ack Help   | Log out (penna                                 |
|           |                   | VOIT)<br>Rainfall (unfrozon                                                                           | han 2        | NLDAS             | Maathia | 0.425.1          | 1070.01.01 | 2022 44 20 |                                                |
|           |                   | v2.0)                                                                                                 | Ng m-2       | Model             | nonuny  | 0.125            | 19/9-01-01 | 2022-11-30 | •                                              |
|           | 0                 | ocean.rainfall (M2TMNXOCN<br>v5.12.4)                                                                 | kg m-2 s-1 ¥ | 2 Model           | Monthly | 0.5 x<br>0.625 * | 1980-01-01 | 2022-11-30 | •                                              |
|           | 0                 | Large scale rainfall (M2TMNXINT<br>v5.12.4)                                                           | kg m-2 s-1   | MERRA-<br>2 Model | Monthly | 0.5 x<br>0.625 * | 1980-01-01 | 2022-11-30 |                                                |
|           | 0                 | Convective rainfall (M2TMNXINT<br>v5.12.4)                                                            | kg m-2 s-1   | MERRA-<br>2 Model | Monthly | 0.5 x<br>0.625 * | 1980-01-01 | 2022-11-30 |                                                |
|           | D                 | Liquid precipitation<br>(rainfall) (NLDAS_NOAH0125_H<br>v2.0)                                         | kg m-2       | NLDAS<br>Model    | Hourly  | 0.125 '          | 1979-01-02 | 2022-12-01 |                                                |
|           | -                 | Rainfall<br>flux (FLDAS_NOAH01_CP_GL_M<br>v001)                                                       | kg m-2 s-1   | FLDAS<br>Model    | Monthly |                  | 2019-01-01 | 2022-12-31 |                                                |
|           | ٥                 | Rainfall<br>flux (ELDAS_NOAH001_G_CA_D<br>v001)                                                       | kg m-2 s-1   | FLDAS<br>Model    | Daily   | 0.01 *           | 2000-10-01 | 2023-01-04 |                                                |
|           | 0                 | Rainfall (ELDAS_NOAH001_G_CA_D<br>v001)                                                               | kg m-2 s-1   | FLDAS<br>Model    | Daily   | 0.01 *           | 2000-10-01 | 2023-01-04 |                                                |
|           | o                 | Daily accumulated precipitation<br>(combined microwave-IR) estimate -<br>Early Run (GPM_3IMERGDE v08) | mm           | GPM               | Daily   | 0.1 *            | 2000-06-01 | 2023-01-08 |                                                |

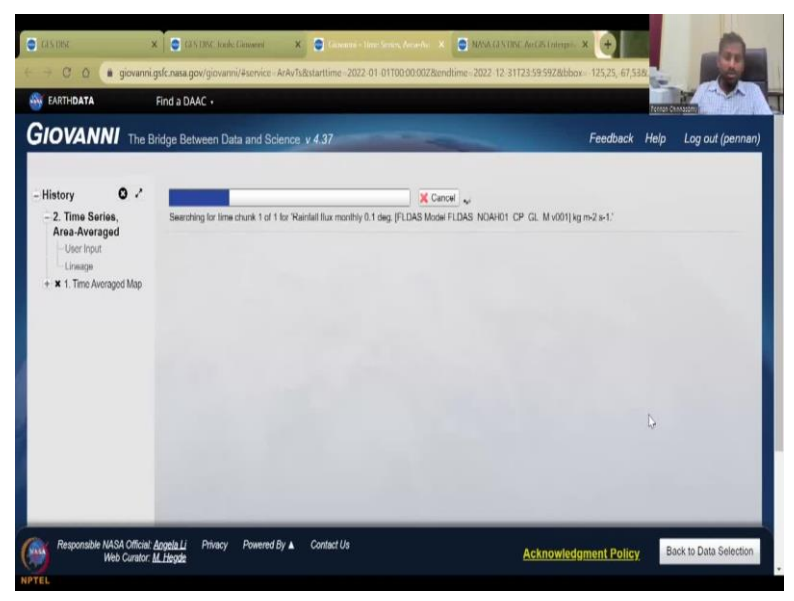

So, let us just refreshing then you can also select between model or observation data so you have your model and observation data. Observation data is also good. We can definitely look into multiple, multiple factors. So, let us not do evapotranspiration, we can do rainfall, so rainfall does take up, so I will just take these two out. And then precipitation rate or you want to precipitation millimeters per day, or millimeters inches per day you can select on those.

Let us do millimeters per day. But we do not have the data that long. So, let us come down to the data set that comes in 2022. This one has so you can always look at the model in what models they are use FLDAS monthly. So, it is now running the data, evapotranspiration was tricky, so, we will just ignore that, but we are just looking at a time series of average area average.

So, for a particular area what is the time series of the data? So, that is what it is calculating now, and I hope we did India part. So, let it come Yes.

(Refer Slide Time: 10:32)

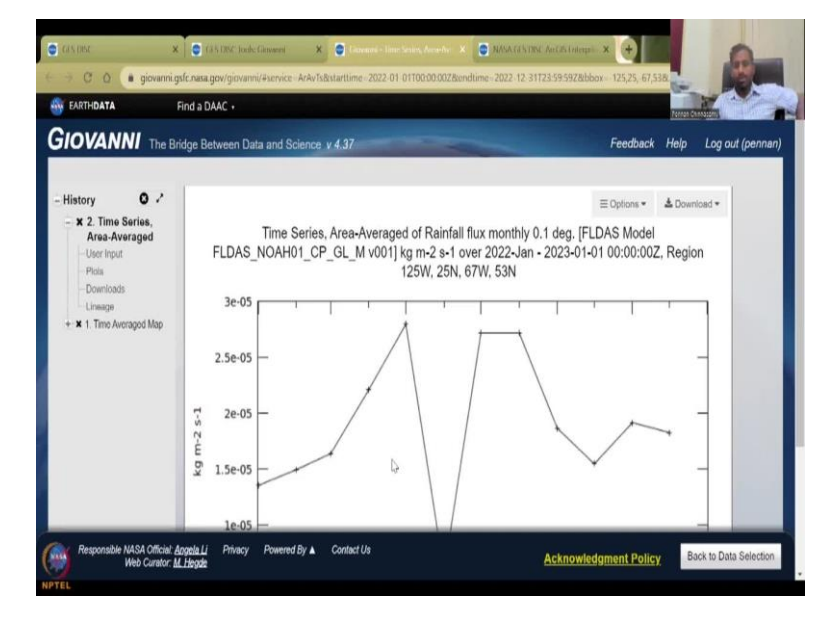

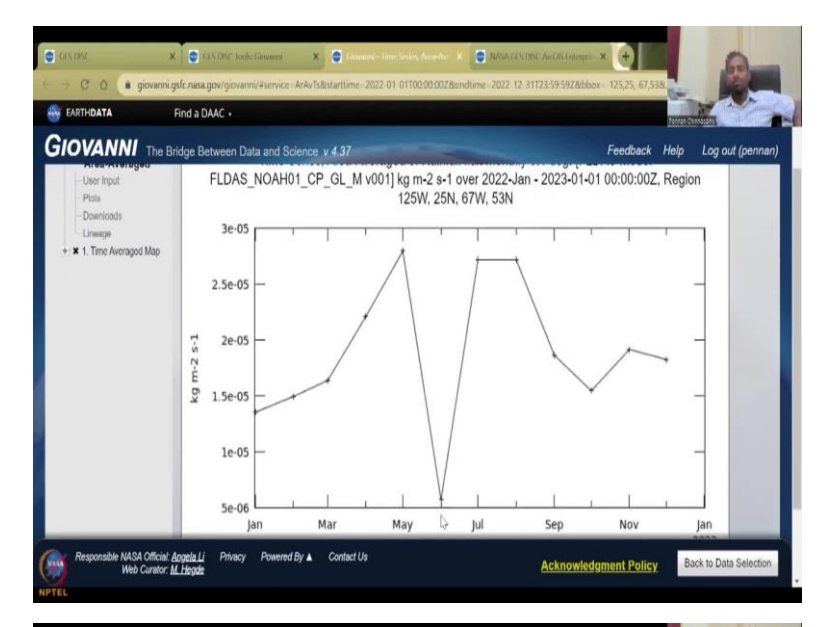

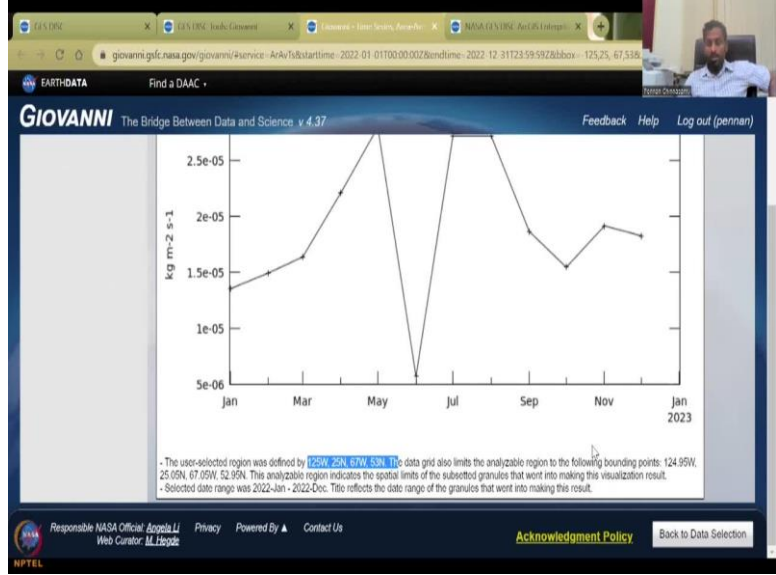

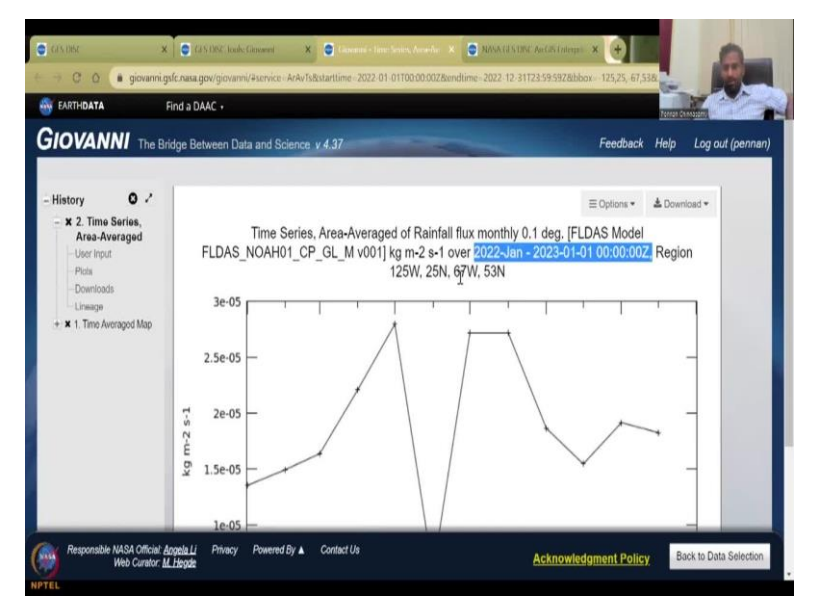

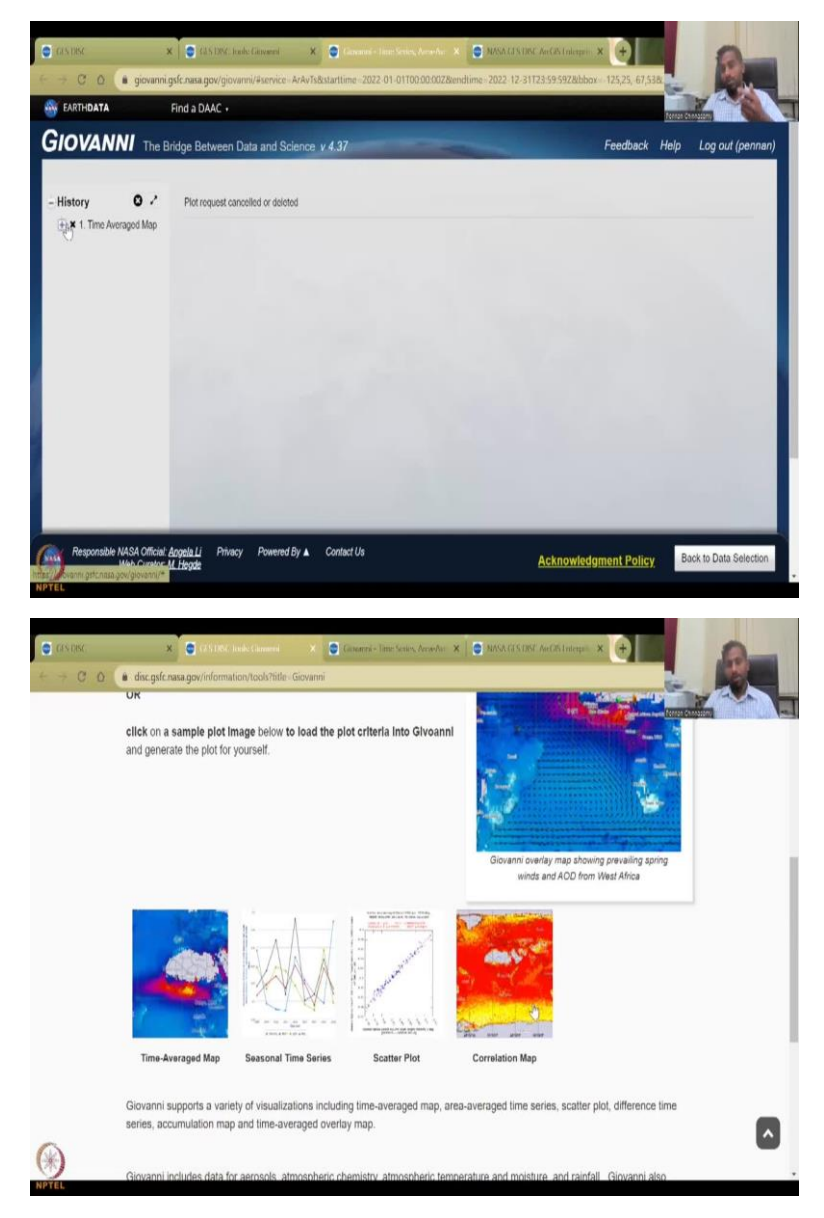

So, now you have a time series of rainfall data and the units you can double check at what units you want you just have to double change the units into your particular unit but the dates are correct Jan to Jan the user selected this bounding box and for that bounding box you have types is of data so, it has the date and for that region, what is per day what is the average? It plots plus plus. Here it is monthly Jan, Feb, March you can see the monthly average rainfall, it could be average it may total rainfall also, time series is area average rainfall flux monthly. So, all these data you could download.

Again, this is not a per point so you can only download as an image and put it in here values so that for at reason we do not normally take time series data, but you can always take a map and then from the map you can extract the data. So, all these can be done. Correlation maps can also be done.

## (Refer Slide Time: 11:46)

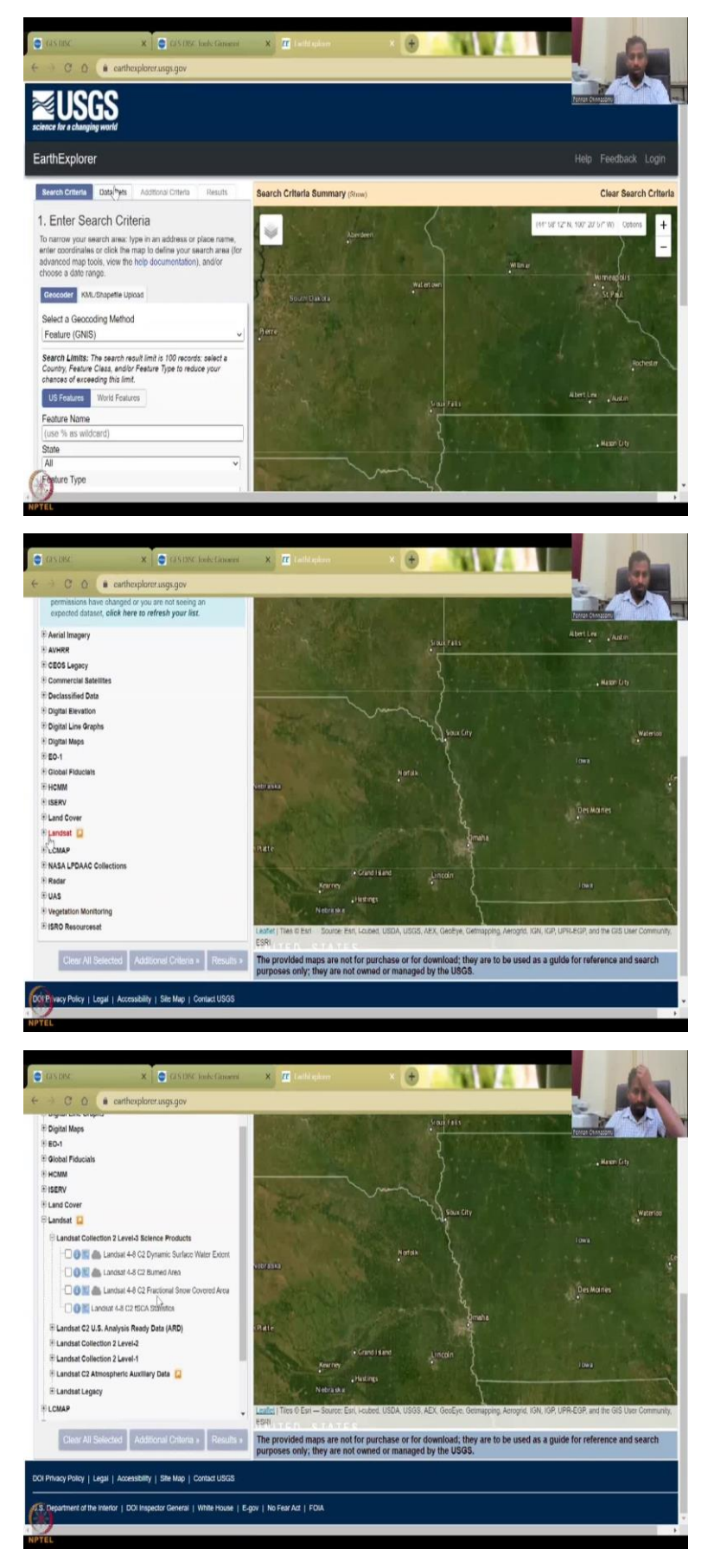

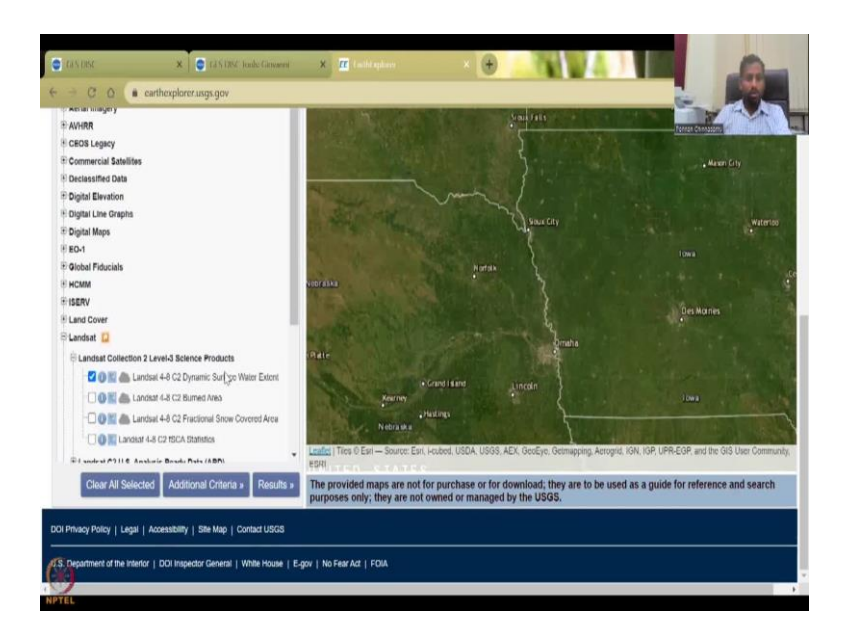

Earth explorer is also quick that you can do analysis and stuff. You can actually look at the data set here. So, it is the same thing data set search, search for rainfall. Or you can actually click these images and see where you want. Let us do Landsat, Landsat is the land use land cover of our radars for the soil moisture, but we can do the Landsat. Landsat Dynamic surface water extent you can like similarly to the previous exercise, you can actually give date, date range and location where you want the data to be mapped. It is searching so let it search, while we come back here.

(Refer Slide Time: 12:49)

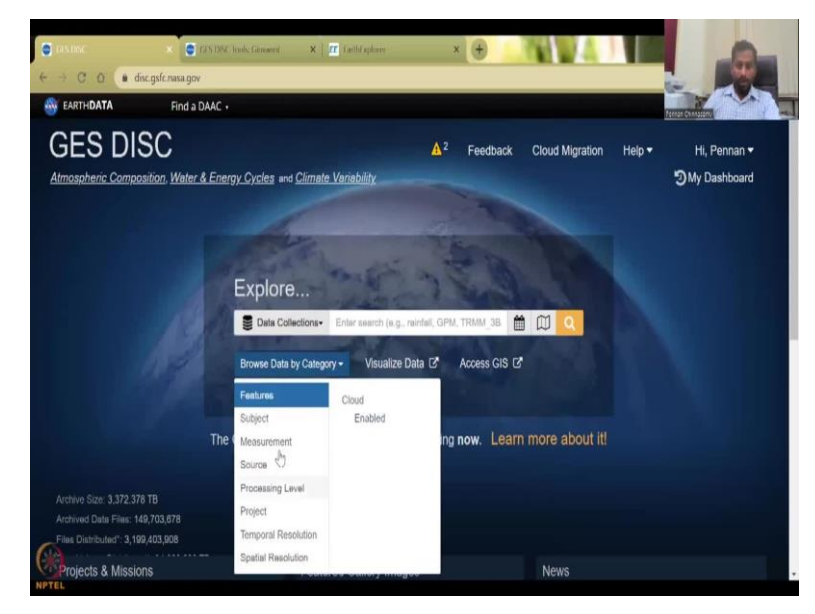

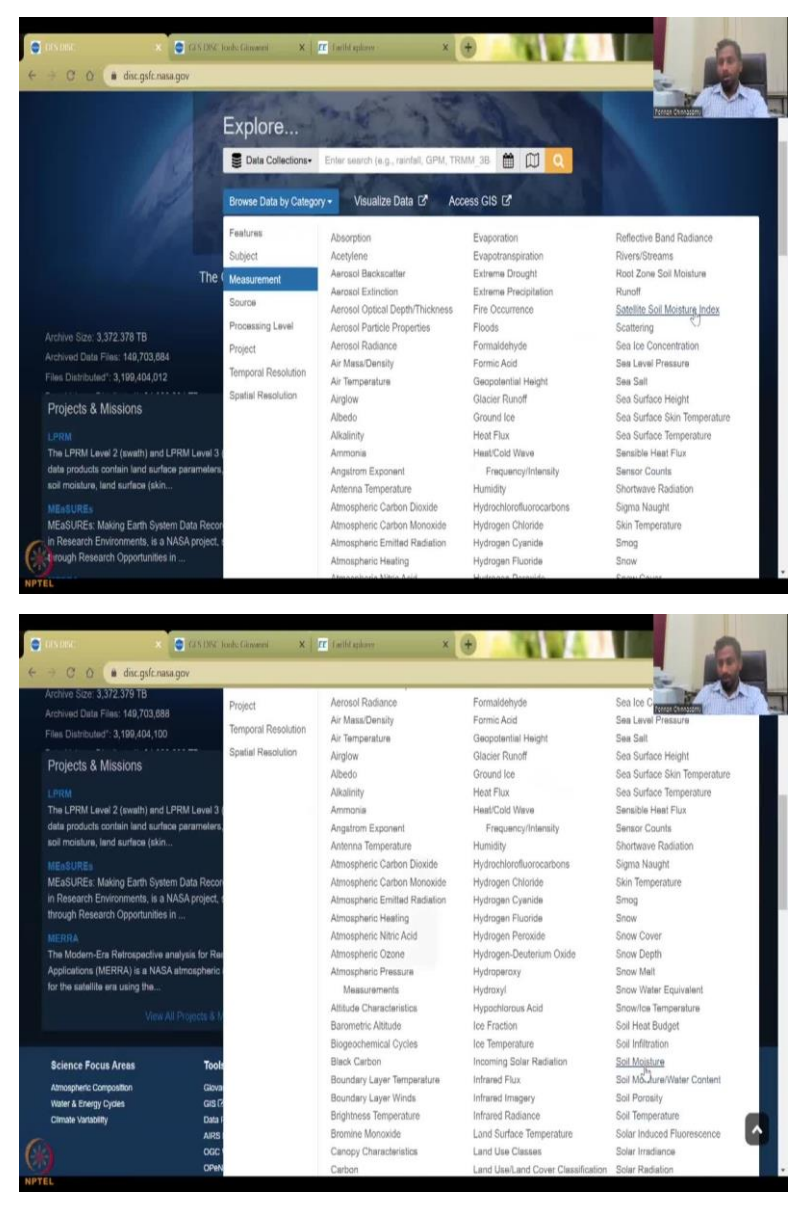

So, that is one we are going to go into now the Browse by Category and measurement. And we want soil moisture index. Let us see what all the soil we have roots zone soil moisture. And we also have soil moisture. So, let us just click add soil moisture.

## (Refer Slide Time: 13:13)

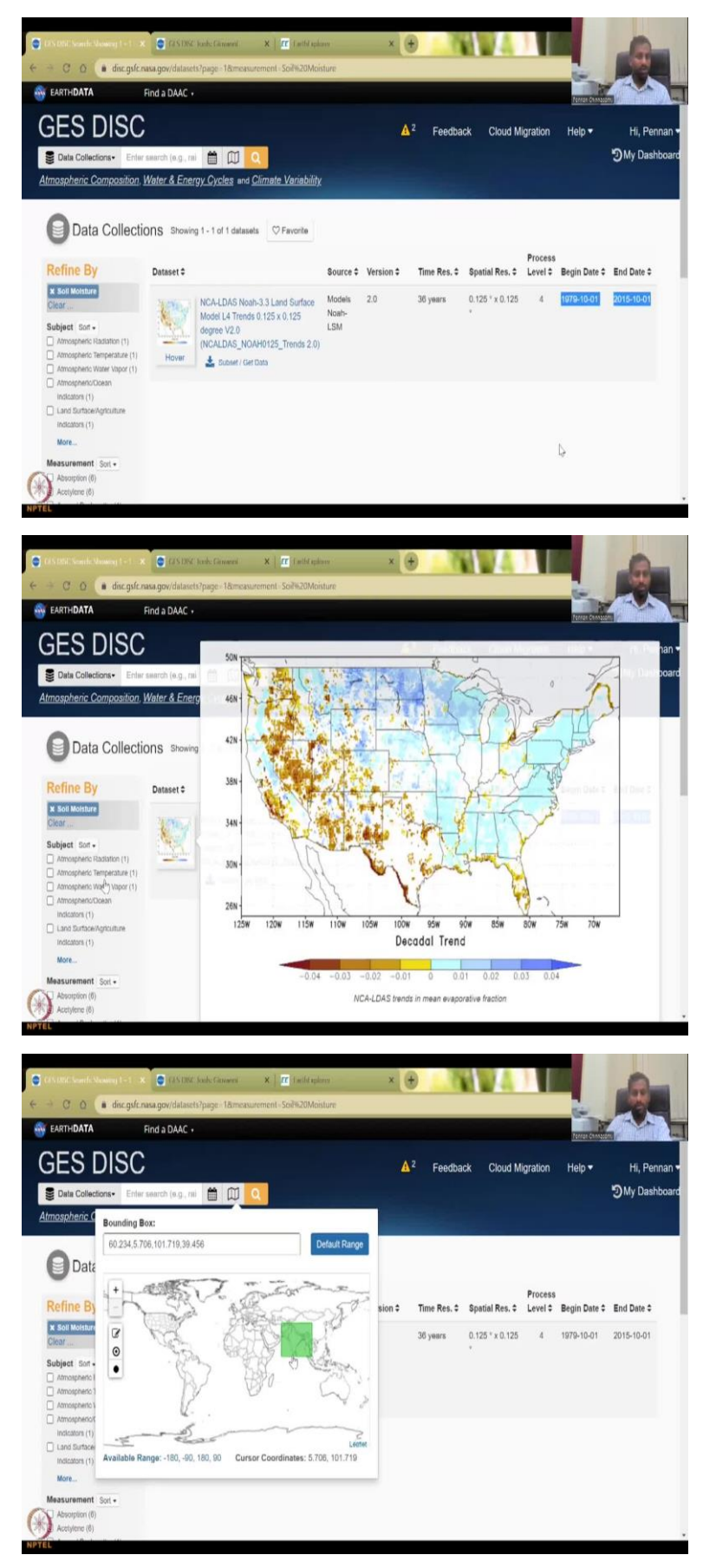

So, there is one data set 36 years time resolution, just the whole from 1979 to 2015. Let us click at, as a dataset, but it does not have India, we could see that it is only for US. So, we will not be able to use this data set. So, we can go back here and first let us put the bounding box click on this square rectangle, draw the box, hold on the mouse click and then hold on the mouse and release.

So, maybe I will do it again. You can clear we mark this just escape or we do it again. So, press this box cancel, press and then draw hold this click left in the pointer left arrow key and then draw a box and then leave it, the new box will be overlapped. Or you can put the numbers here which is also correct, available date is full. So, let us do that.

(Refer Slide Time: 14:24)

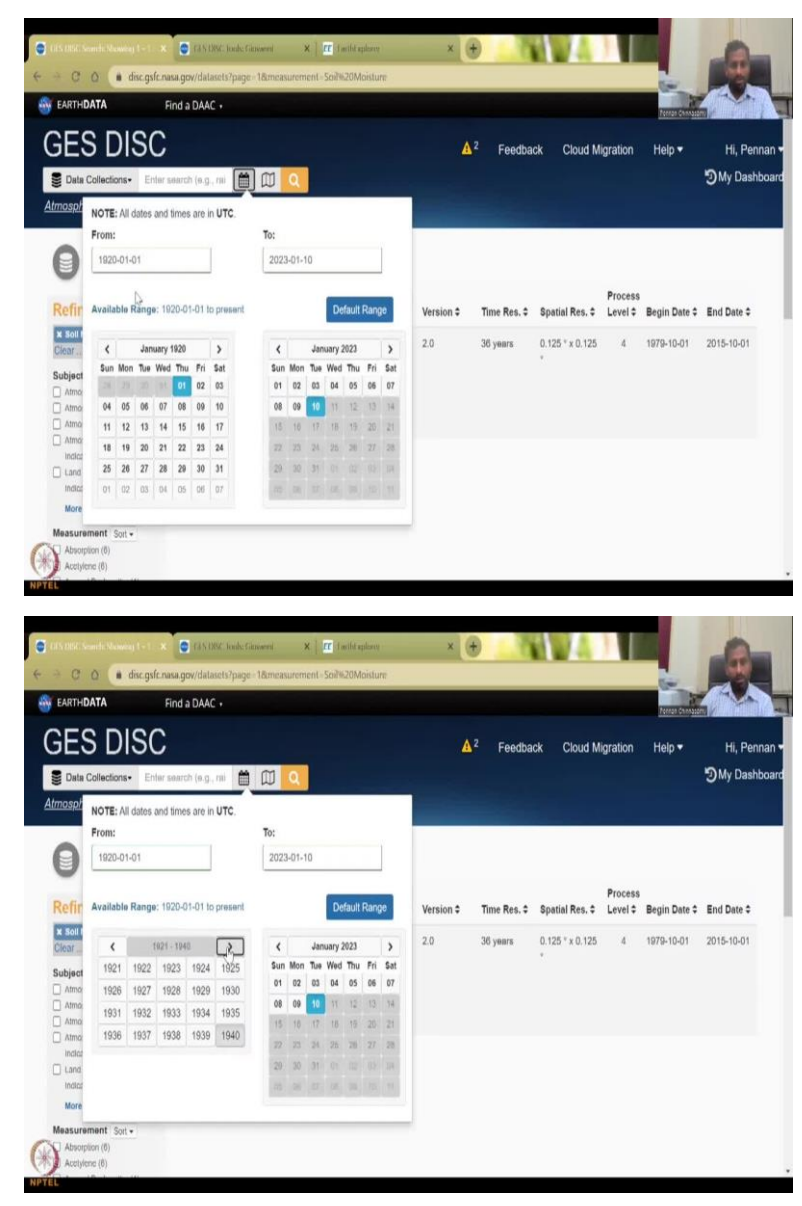

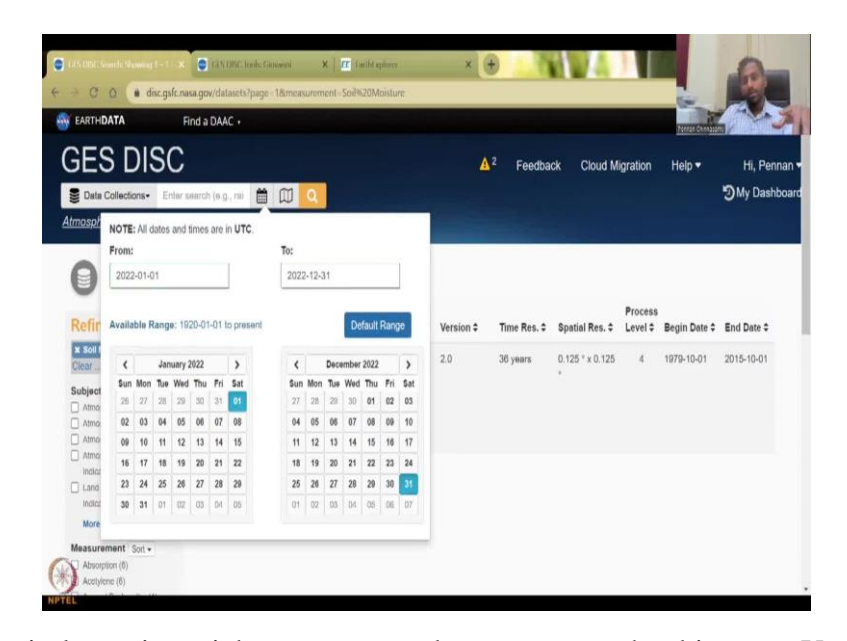

Time series again let us just pick one year we do not want such a big year. You can click the years the years will come. We want to 2022 let us just use 2022. Jan 1 to December 31. Here there is no enter button so do not worry about it just click somewhere outside it will come to make sure you can click the data again. The date data is has been stored, the map data has been stored and then click back, you can click back or click back here it will remove the image.

Now, what you need to do is we are going to look at climate variables which are your precipitation your snow cover evapotranspiration etc.

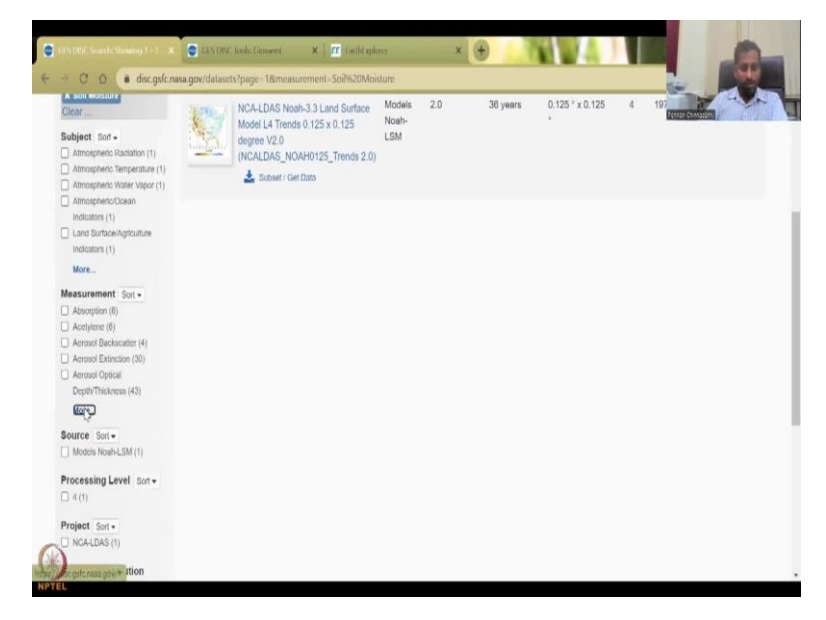

(Refer Slide Time: 15:25)

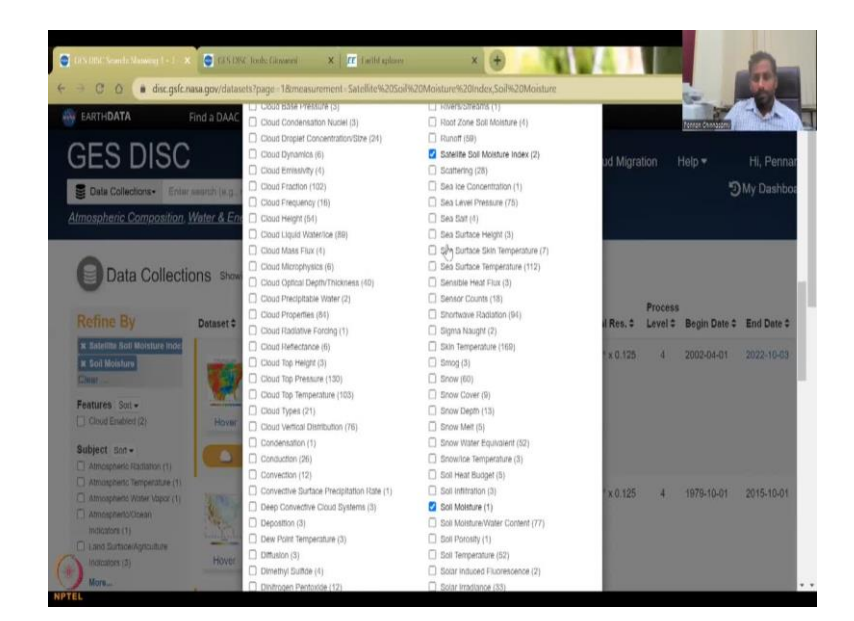

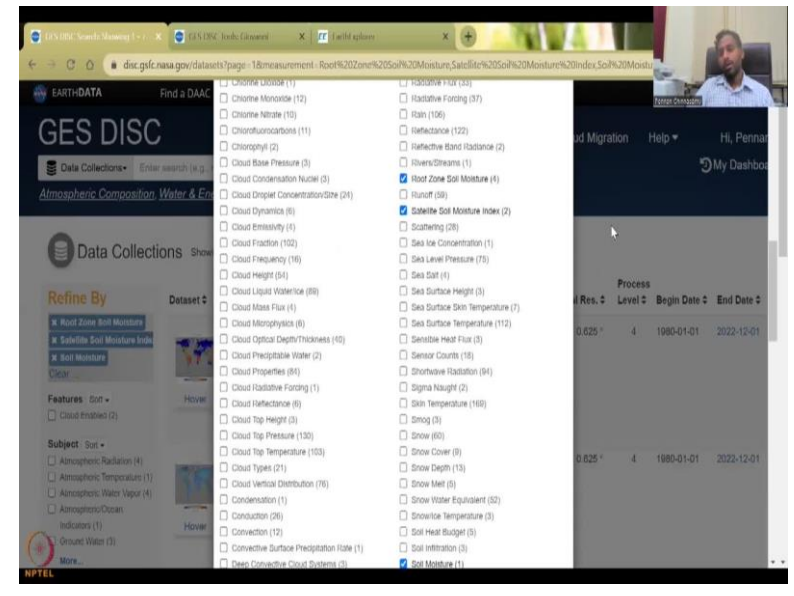

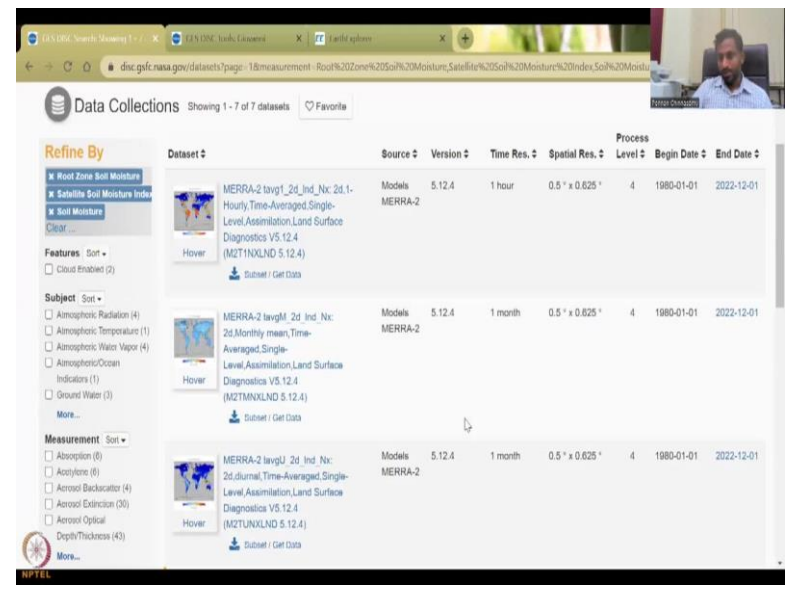

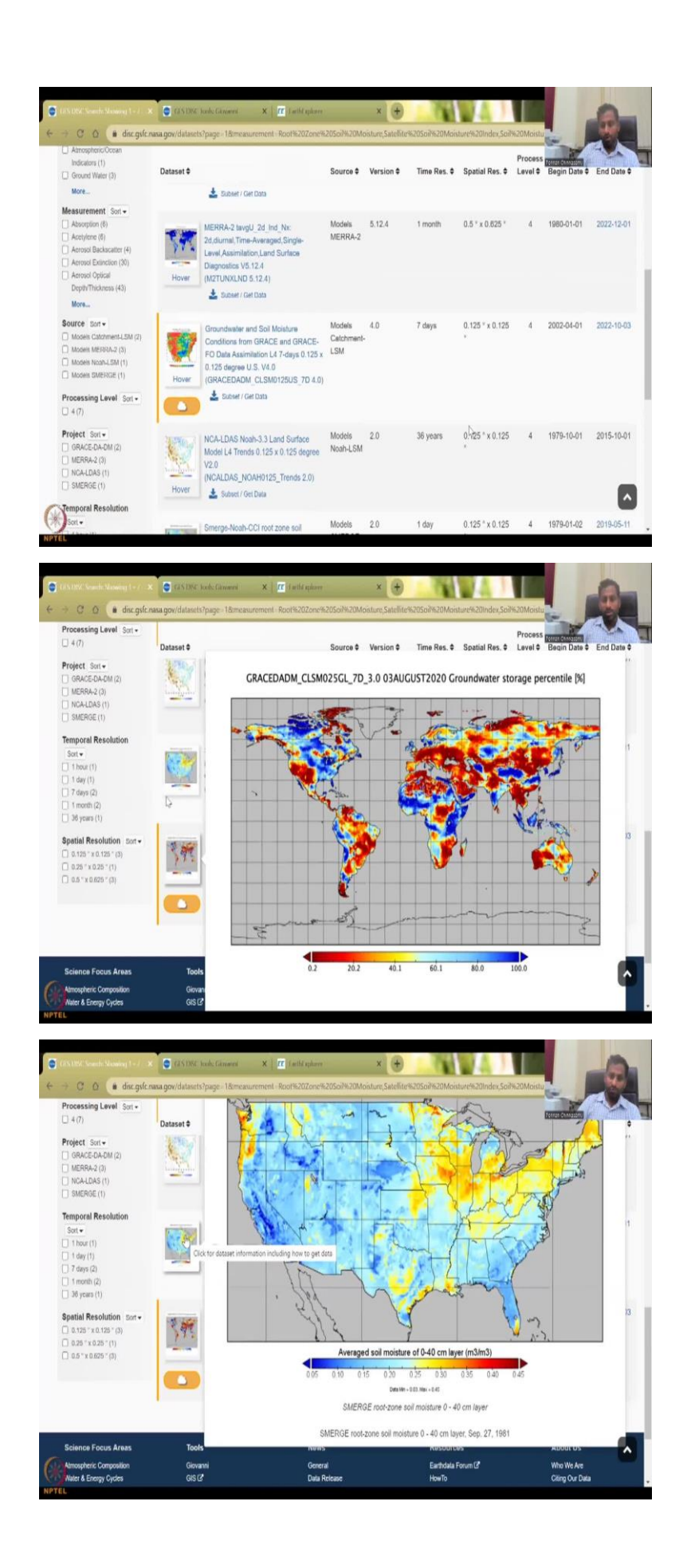

So, you can actually take the measurements go here and say I need soil, moisture or you can have root zone moisture and these are properties soil porosity or properties. So, you can have root zone soil moisture and close. So, automatically it poplins it and there is a data range that is given up to March is good groundwater and soil moisture conditions for GRACEDADM, etcetera. You might see only the US regions in some but it does have all the regions because you have given the condition like that.

(Refer Slide Time: 16:12)

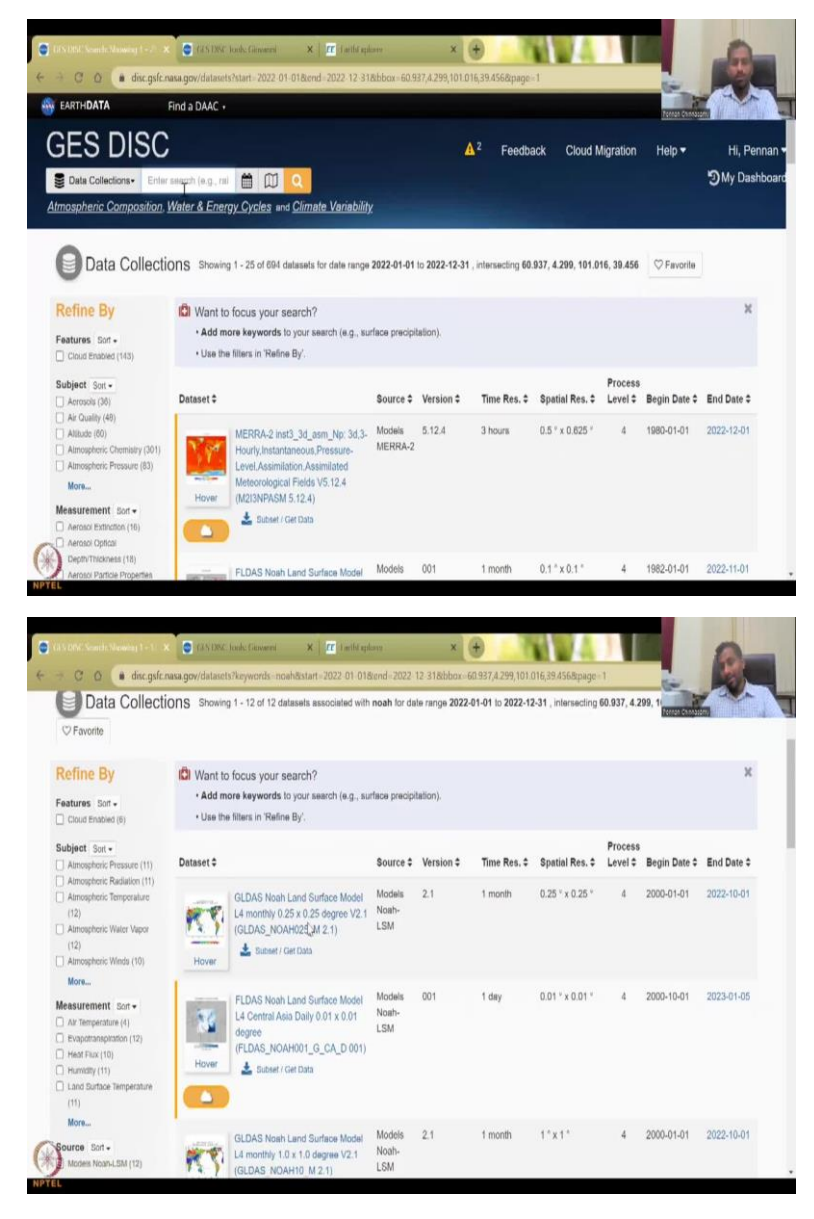

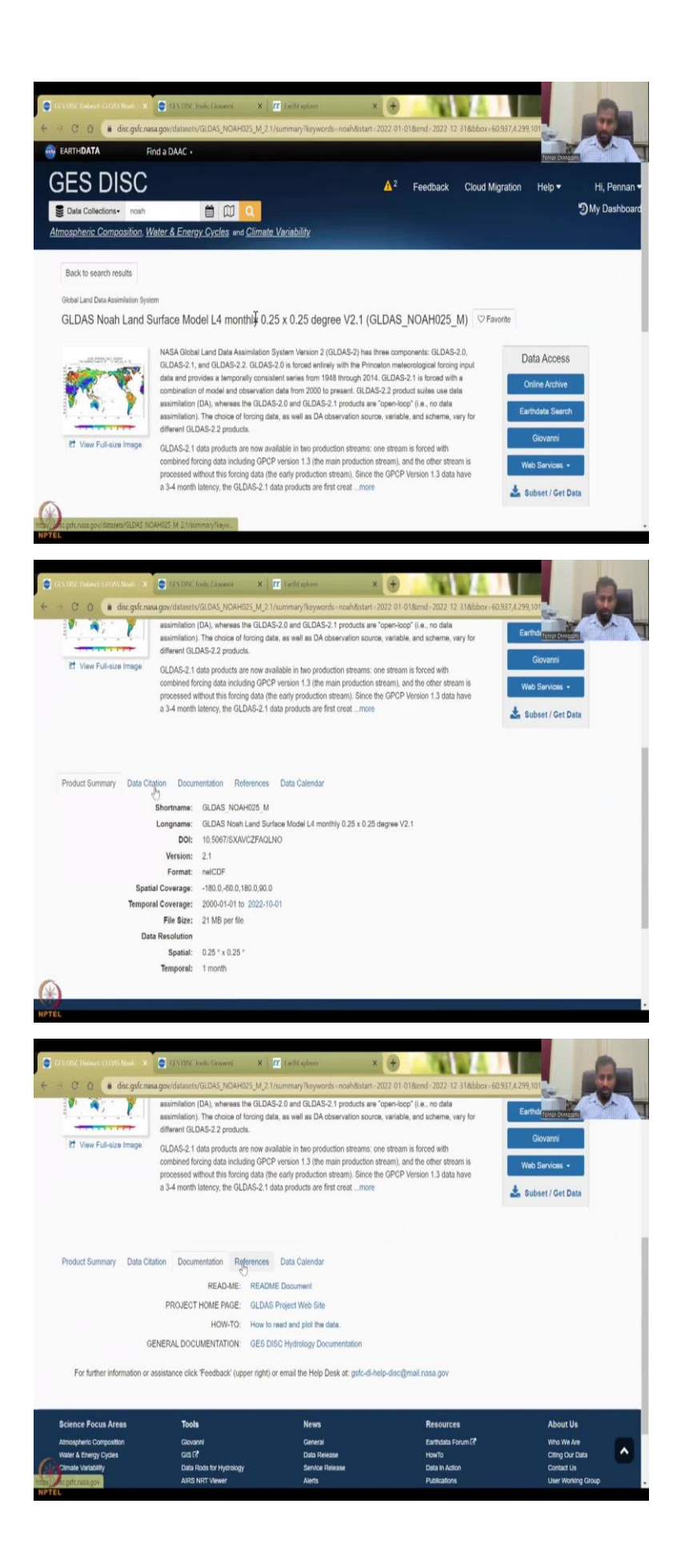

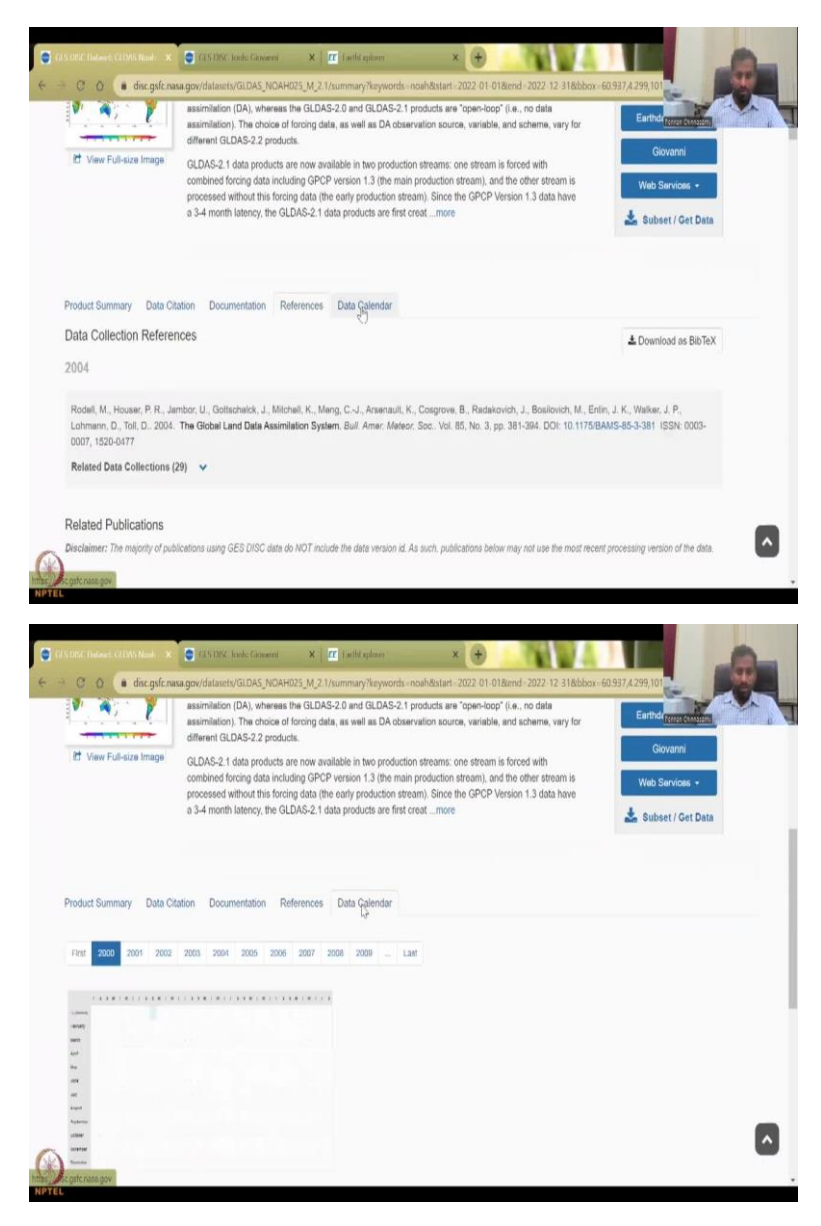

When you click search we did not specify it here. So, let us double check the date it is fine. area is fine. So, soil moisture, normally I use this one let us use a NOAH is the model. So, GLDAS NOAH is a land driven model and it has all the parameters that are required for your hydrological water balance. So, I will just show you by clicking this and then see what data is available. Data citation documentation, references data calendar from which year to which year it has been taken. And what type of format the data is stored.

#### (Refer Slide Time: 17:14)

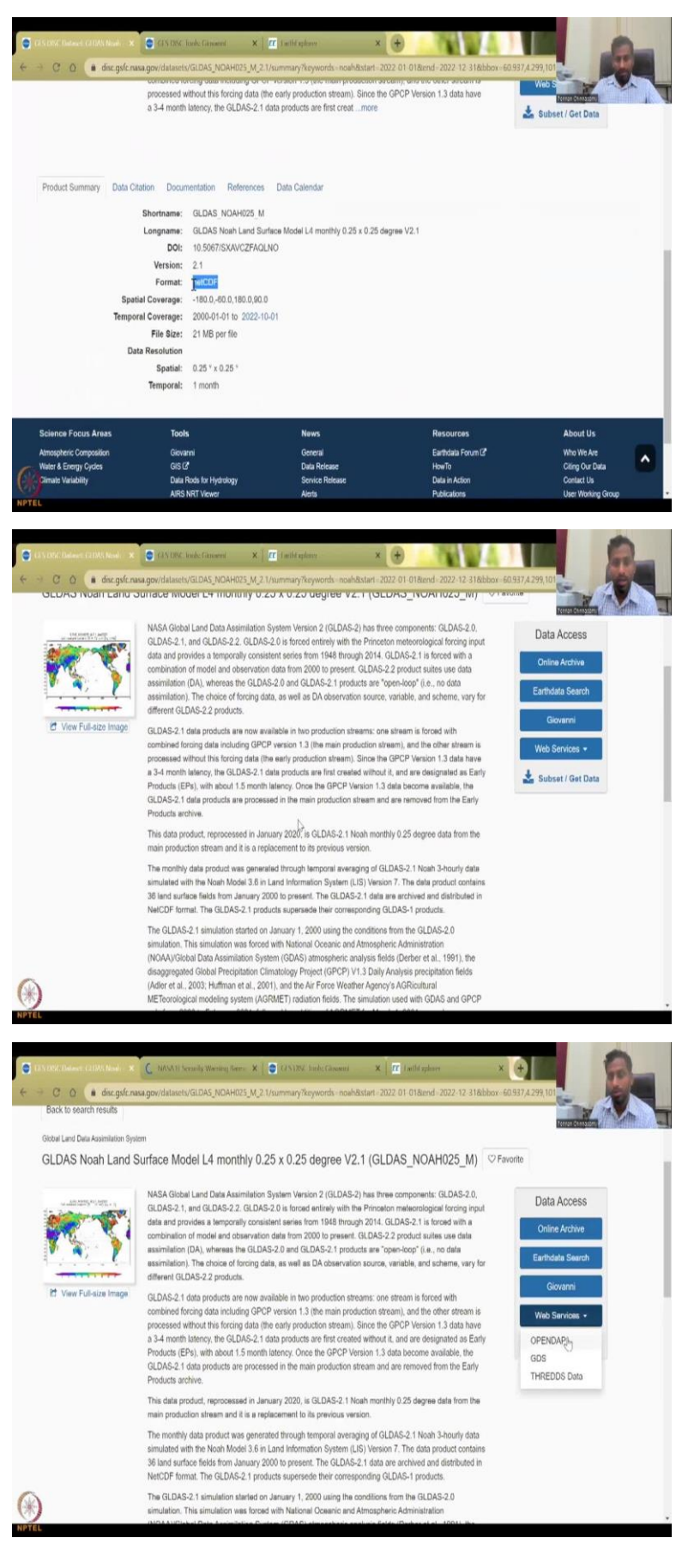

NetCDF is a particular format where multiple images are kept in one file, you will have to physically click and open each file. For now, do not worry about it, because you will also be able to download single file by just putting a single time series. Since we have put a multiple time series all the data will be put in one file. But for you normally how I do it is just take one data and then delete it.

So, you can read here about the data and what are the products it gives. You can go to the online archive, you can go to web services, you can open data, all these, these required some coding, so do not worry about it if you do not know. But Earth data search is good and Giovanni is also good.

(Refer Slide Time: 18:08)

| u u u nyarong                                                                                                    | esdisc.eosdis.nasa.gov/data/G                                                                                                    | st.Das/(gt.Das_NOAH025_M2.1/                                                                                                    |       |
|----------------------------------------------------------------------------------------------------|----------------------------------------------------------------------------------------------------|----------------------------------------------------------------------------------------------------|-------|
|                                                                                                    |                                                                                                    | Reven Bondarm.                                                                                                    |       |
| NASA hydro1.ge                                                                                                    | sdisc.cosdis.nasa.g                                                                                                    | lov                                                                                                    |       |
|                                                                                                    | Þ                                                                                                    |                                                                                                    |       |
|                                                                                                    |                                                                                                    |                                                                                                    |       |
| By accessing and using this<br>computer; (2) this computer<br>computer on this network; a<br>expectation of privacy regat<br>may monitor, intercept, scar<br>classified information on th<br>and/or criminal penaltics.                                                                                                    | information system, you ack<br>network; (3) all computers c<br>nd (5) cloud and remote info<br>ding any communication trac<br>th, and seize any communica<br>s information system. Unauti                                                                                                    | movelage and consent to the following: You are accessing at U.S. (overrunnent information system, which includes (1) this<br>connected to this arevoid including and there systems: (1) all objects and attorage model attorated to this atterwide to the atterwide to the atterwide to the atterwide to the atterwide to the atterwide to the atterwide to the atterwide to the atterwide to the U.S. (overrunnent-inatherized name only. You have no reasonable<br>anisation floring to a data streed on this indication system. Any ang time and for any floring three to U.S. (overrunnet<br>ation or data transmitting, steed one, or traveling to or from this information system. You are NOT authorized to process<br>thereized or improper use of this system may sentil in nuspension oc loss of access privileges, disciplinary action, and civil                                                                                                    |       |
| ccess to GES DISC data require<br>o longer available. Detailed instr                                                                                                    | all users to be registered wit<br>actions on how to register an                                                                                                    | ith the Farthdata Login system. Data continue to be free of charge and accessible via IITTPS. Access to data via anonymous<br>of receive authorizationa to access GES DISC data are provided <u>large</u> .                                                                                                    | гтрі  |
| ES DISC Users who deploy seri<br>ecipe that provides examples of C                                                                                                    | pting methods to list and dow<br>NU wget commands for listi                                                                                                    | vnload data in bulk via anonymous FTP are advised to review the <u>How to Download Data Files from HTTPS Service with o</u><br>ing and downloading data via HTTPS.                                                                                                    | ved   |
| nce registered, you can <u>click her</u>                                                                                                    | to authorize NASA GESDI                                                                                                    | ISC DATA ARCHIVE' application.                                                                                                    |       |
| Name                                                                                                    | Last modified Siz                                                                                                    | ue de la companya de la companya de la companya de la companya de la companya de la companya de la companya de                                                                                                    |       |
| Parent Directory                                                                                                    |                                                                                                    |                                                                                                    |       |
| 2000/                                                                                                    | 2020-10-19 17:44                                                                                                    |                                                                                                    |       |
| 2001/                                                                                                    | 2020-10-19 17:44                                                                                                    |                                                                                                    |       |
| 2802/                                                                                                    | 2020-10-19 17:44                                                                                                    |                                                                                                    |       |
| 2043/                                                                                                    | 2020-10-19 17:44                                                                                                    |                                                                                                    |       |
|                                                                                                    |                                                                                                    |                                                                                                    |       |
| GISDEC Dataset - X   🗸 htt                                                                                                    | os//giocaenic; X   _ hillps/                                                                                                    | //wentres: X 🕤 MMAII Sendays X 😋 Las Loc Lock ( X 🔐 ( a Misphere 🛛 X 💽                                                                                                    |       |
| CASTRACTINGUES X 🗸 Int<br>                                                                                                    | nst/yloeanniss × Lattast<br>esdisc.cosdis.nasat.gov/data/G                                                                                                    | 7/Seinheim X MAA II Smiely X C ISS ISC Look C. X II C Leibingher X O                                                                                                    |       |
| GISTISC Takeset X I for<br>C Q I I I I I I I I I I I I I I I I                                                                                                    | nc//giocennia: ×https:/<br>esdisc.condis.nasa.gov/data/G<br>ch, and seize any communica<br>s information system. Unauti                                                                                                    | Noverheine X MAAA Menody's X C INSTITUTE (Addition X IT (Addition) X Additional Addition Addition Addition (Additional Additional Ad |       |
| GIG 00C thatset     ×      v     for     intercept, sea     classified information on th     and/or criminal penaltics.                                                                                                    | infruissentia: X biland<br>exdisc coudio nasa gov/data/G<br>ch, and scize any communica-<br>s information system. Unauti-<br>s all users to be registered wit<br>actions on how to register and                                                                                                    | Nonchanie X MARAL Sensory X C IN DIC Holds X IT (althum) X Y<br>RDAS/REDAS/NOAHO25_M2/1/2027/<br>ation or data transiting, stored on, or traveling to or from this information system. You are NOT much<br>horized or use of this system may result in suspension oc loss of access privalege, discipling<br>the Farthalast Togin system. Data continue to be free of charge and accessible via HTTPS. Access to data via anonymous<br>droeve outforization to access GES DISC data are provided into                                                                                                    | FTP:  |
| GAS that have a provide the second second se                                         | ustrujuseerise: X hiland<br>esdisc.cendia.rusa.gov/data/G<br>ch, and seize any communica-<br>is information system. Unauti<br>all users to be registered any<br>actions on how to register an<br>pting methods to list and dow<br>NU wayet commands for lists                                                                                                    | Nonchen X MARIA Sensory X RESISTENCE X If additional X A sensory A sensory A | FTP i |
| GACODOC Traineer X to first<br>may monitor, intercept, sear<br>classified information on the<br>and/or criminal penalties.<br>Eccess to GES DISC data require<br>longer available. Detailed instr<br>FS DISC Utars who deploy seri<br>cipe that provides examples of O<br>nec registered, you can click her                                                                                                    | nd/plowers: X bited<br>endire costformus gov/data/G<br>ch, and size any communic-<br>is information system. Unant<br>all users to be registered with<br>all users to be registered as<br>negative methods to fail and day<br>RVU mget commands for lists<br>(a nuthorize NASA GTSD)                                                                                                    | Nonetherner X NAALI Sensely X 2 IS USC looks: X II tellsteiner X<br>IRDAS/GLDAS/NOAHO25/M2 1/2022/<br>ation or data transiting, stored on, or traveling to or from this information system. You are NOT made<br>houtzed or improper tue of this system may zerolf a suspension or loss of access privileges, discipling water and accessible via IITTPS. Access to data via anonymous<br>in the Farthalata Login system. Data continue to be free of charge and accessible via IITTPS. Access to data via anonymous<br>device outboardization to access GES DISC data are provided <u>large</u> .<br>Include data in bulk via monymous IPTP are advised to review the <u>How to Download Data Files from IITTPS Service with via</u><br>and downloading data via HTTPS.                                                                                                    | FTP i |
| CACODE LINESE X (10)<br>C (2) (2) (2) (2) (2)<br>may monitor, intercept, eau<br>classified information on thi<br>and/or criminal penaltics.<br>The second second second second<br>information of the second second<br>second second second second second<br>second second second second second<br>second second second second second<br>second second second second second<br>second second second second second<br>second second second second second second<br>second second second second second second<br>second second second second second second<br>second second second second second second second<br>second second second second second second second<br>second second second second second second second second<br>second second second second second second second second<br>second second second second second second second second<br>second second | edifications: X bitwo<br>enditic conditionana goverlation<br>chi and scize any communic<br>is information system. Unant<br>relations on lowe to register and<br>using methods to lost and down<br>NU wget commands for list<br>g to authorize NASA GISDI<br>Last multi                                                                                                    | Nonchemine X NAAAA Sensory X 2013 DSC lookster X III telebration X IIII<br>REASCIENT AND A LOCATE<br>tation or data transmiting, stored on, or traveling to or from this information system. You are NOT and<br>the Carebalata Login system. Data continue to be free of charge and accessible via IIITPS. Access to data via anonymous<br>d receive authorization to access GES DISC data are provided <u>large</u> .<br>which data in bulk via anonymous ITP are advised to review the <u>How to Download Data Files from IIITPS</u> . Service with w<br>ing and downloading data via HITPS.<br>SC DATA ARCHIVET application.<br>Bifted Size                                                                                                    | FTP : |
| Cléanact theorem (Clean Construction)<br>Clean Construction (Clean Construction)<br>may monitor, intercept, sum<br>clean Clean Clean Construction<br>clean Clean Clean Construction<br>construction (Clean Construction)<br>Clean Clean Clean Clean Clean Clean<br>Clean Clean Clean Clean Clean Clean<br>Clean Clean Clean Clean Clean Clean<br>Clean Clean Clean Clean Clean Clean Clean<br>Clean Clean Clean Clean Clean Clean Clean Clean<br>Clean Clean Clean Clean Clean Clean Clean Clean Clean<br>Clean Clean Cl                 | entiplements: X                                                                                                    | Nonchement X MARAL Sensory X C ALCOLOGIC X If tableature X ALCOLOGIC ALCOLOGIC X ALCOLOGIC ALCOLOGIC ALCOL | FTP   |
| GA DBC Hasser     X     A local     C O     C O     A hydrol 2     may monitor, intercept, sea     classified information on th     madve criminal penaltics.     Constrained penaltics.     Constrained penaltics     Disc Users who deploy seri-     inper that provides examples of G     Concerregistered, you can click her     Name     Parent Directory     QLAAS_NOAH025_MLA202                                                                                                    | edificience: X bited<br>enditic conditionana operidate/Ga<br>ch, and scize any communic-<br>si information system. Unant<br>all unsers to be registered with<br>tections on lower to registere an<br>enting methods to list and dow.<br>NU wget commands for list<br>to authorize NASA GISDI<br>Last med<br>201/021/pci 2022-04-13                                                                                                    | Newhole:  New North Sensory:  Control of the Sensory:  New North Sensory:  Control of the Sensory:  New North Sensory:  New North Sensory:  New N  | FTP   |
| GACURDE THESE     C     C                                              | entiplements X bitself<br>endote.costdin maa gov.ditali (3<br>dh, und sicre any communic-<br>sinformation system. Unant<br>all users to be registered wit<br>tortions on how to registered any<br>fung method was hist and durin<br>KUW upet commander with a di-<br>gio authorize NASA GISDI<br>Last mol<br>2010/2110/1 2022-04131<br>2010/21.met.am 2022-04131                                                                                                    | Nonchen N MART Sensory N I I I I I I I I I I I I I I I I I I                                                                                                    | FTP i |
| GACHOLC THEME     A Constraint of the second second s                                              | estipleasesia X bitpet<br>exists costifi mas apprediate G<br>ch, and size any communica-<br>is information system. Unant<br>all users to be registered with<br>exists on how to registere an<br>ensure exists on how to registere an<br>ensure exists of the size of the<br>NUW spectra of the size of the<br>size of the size of the size of the<br>Cost of the size of the size of the<br>Cost of the size of the size of the<br>Cost of the size of the size of the<br>cost of the size of the size of the<br>size of the size of the size of the<br>cost of the size of the size of the<br>cost of the size of the size of the size of the<br>cost of the size of the size of the size of the<br>cost of the size of the size of the<br>cost of the size of the size of the size of the<br>cost of the size of the size of the size of the<br>cost of the size of the size of the size of the<br>cost of the size of the size of the size of the<br>cost of the size of the size of the size of the size of the<br>cost of the size of the size of the size of the size of the<br>cost of the size of the size of the size of the size of the size of the<br>cost of the size of the size of                                                                                                    | Noncheni X MARA Menody X I KINCHORD X TO Induct X I Generation X I A Construction X I A Construction X I A C | FTP i |
| GACODE Chainer     A      Control Chainer     Control Chainer                                              | entripineerin X hitpot<br>endise conditi musa aprividata (C<br>ch, and size any communica<br>si information system: Unawi<br>all users to be registered wi<br>tertions on how to register and<br>sing methods to list and dan<br>NU wget commands for list<br>(Log 10, 10, 10, 10, 10, 10, 10, 10, 10, 10,                                                                                                    | Nonchard X MAAL Sensory X 2 KINCLOOKE X If (allocation X Or and NOT math<br>RDAS/RDAS/NOAHO25_M2/1/2027/<br>ation or data transiting, stored on, or traveling to or from this information system. You are NOT math<br>the frambdata Login system. Data continue to be free of charge and accessible via HTTPS. Access to data via anonymous<br>d receive outhorization to access GES DISC data are provided <u>large</u><br>which data in bulk via anonymous ITP are advised to review the <u>How to Download Data Files from HTTPS. Service with via</u><br>and downlooding data via HTTPS.<br>SEC DATA ARCHIVE: application.<br>Biffed Size<br>917:59 24M<br>11:596 24M<br>11:596 24M                                                                                                    | FTP   |
| GAODE Trainer     X     A     A     A     C     A     A     C     A     A  A     A  A                                                                                                    | stylepineeria X bitput     setting and the setting and the setting and the setting and the setting and the setting and the setting and the setting and the setting and the set of the setting and the set of the setting and the set of the setting and the set of the setting and the setting and the se                                                                                                    | Noncheminal Networks Networks  | FTP   |
| GAG BILL Chainer     Alignment     Comparison     Comparison                                               | entiplements X bitpet<br>endote.costdo mas agov/data/G<br>dh, and sice any communic-<br>sinformation system. Unant<br>all users to be registered wit<br>totions on how to registere an<br>office with the system of the<br>g to authorize NASA GFSD<br>Control and the system<br>Control and the system<br>Control and the system<br>Control and Control and the<br>Control and Control and Control<br>Control and Control and Control<br>Control and Control and Control<br>Control and Control and Control<br>Control and Control and Control<br>Control and Control and Control<br>Control and Control and Control<br>Control and Control and Control<br>Control and Control and Control<br>Control and Control and Control<br>Control and Control and Control<br>Control and Control and Control<br>Control and Control and Control<br>Control and Control and Control and Control<br>Control and Control and Control and Control<br>Control and Control and Control an                                                                                                    | Number North Section 2 Control of the Section 2 Control of the Section  | FTP   |
| GAGENECTIONS     ACTION     CONSTRUCTION     CONSTRU                                              | extigations X billing<br>extists costific mana governmentic<br>classific costific mana governmentic<br>si information system. Unant<br>all users to be registered with<br>tertions on how to registere an<br>entitie methods to list and dwn<br>NUW get costing and the<br>NUW get costing and the<br>NUW get costing and the<br>NUW get costing and the<br>NUW get costing and the<br>NUW get cost and the<br>NUW get cost and the<br>NUW ge | Number 2010       Image: Control of the system may rend in our first line information system. You are NOT that another or data transiting, stored on, or traveling to or from this information or loss of access privalege, discipite the system may rend in a suppension or loss of access privalege, discipite the system may rend in a suppension or loss of access privalege, discipite the system may rend in a suppension or loss of access privalege, discipite the system may rend in a suppension or loss of access privalege, discipite the system may rend in a suppension or loss of access privalege, discipite the system may rend in a suppension or loss of access privalege, discipite the system may rend in a suppension or loss of access privalege, discipite the system may rend in a suppension or loss of access privalege, discipite the system may rend in a suppension or loss of access privalege, discipite the system may rend in a suppension or loss of access privalege, discipite the system may rend in a suppension or loss of access privalege, discipite the system may rend in a suppension or loss of access privalege, discipite the system may rend in a suppension or loss of access privalege, discipite the system may rend in a suppension or loss of access privalege, discipite the system of the system may rend in a suppension or loss of access privalege, discipite the system of the system of the sys                                         | FTP i |
| GAODAC Desires     A Local Control Control Contrector Control Contrector Control Control Control Control Control                                               | stylepineeria X hitpot     setsise costofn man apprivatue     din and seize any communication     suffermation system. Unwell     all users to be registered wit     setsions on how to registered     und users to be registered wit     setsions on how to registered     und users to be registered wit     setsions on how to registered     und users to be registered wit     und on the registered with     und on the registered with                                                                                                    | Nonchard Control of the Service with a support of the Service with a support of the Service with | FTP i |
| GACHOR THEMP     C         GACHOR THEMP     C         GACHOR THEMP     C         GACHOR THEORY     may monitor, intercept, used     and/or criminal penalities.     Test Status     and/or criminal penalities.     Test Status     C     C                                              | antipueersis X bitput<br>andse.coolsine ang.org/data/G<br>dh, and size any communica-<br>sidemation system. Unant<br>all users to be registered wit<br>indemation on how to register an<br>aring method can bain ad data<br>with wept commands for linf<br>g to authorize NASA GTSD<br>Last mol<br>201/021pcf 2022-04-13<br>2020/21mcf 2022-04-13<br>2020/21mcf 2022-04-13<br>202       | Noncheminal Networks Networks  | FTP   |
| GACHORE THESE     C     C                                              | entiplements X bitpet<br>endote.costdo mea ago, editad G<br>d, and sice any communic-<br>sindermation system. Unant<br>all users to be registered wit<br>tections on how to registere an<br>office with the system. Unant<br>g to authorize NASA GTSD<br>Contracts and 2022-04-13<br>2010/21.net and 2022-04-13<br>2010/21.net an                                                       | Number       Image: Control Section (Control Control Contecting Contecting Control Contecontecting Control Con                                         | FTP / |
| GADDAC These     A product of the second of the second of the secon                                              | extigations X bitput<br>extists costifis man agoved that Ge<br>ds, and size any communica-<br>sis information system. Unant<br>all users to be registered wit<br>tertions on how to registered wit<br>tertions on how to registered an<br>witting methods in hist and dwn<br>NUU well on the registered and<br>NUU well on the registered and<br>witting methods in hist and dwn<br>NUU well on the registered and<br>number of the registered and<br>NUU well on the registered and<br>number of the registered and<br>number of the registe                                                                         | Number No. 1997 A second of a system may rend in suppression or loss of access privalege, disciple with a monymous decrease of a more prival of this system may rend in suppression or loss of access privalege, disciple with a monymous decrease of the farthelia Login system. Data continue to be free of charge and accessible via ITTPS. Access to data via anonymous decrease outbourdation to access GES DISC data are provided late.                                                                                                    | FTP i |

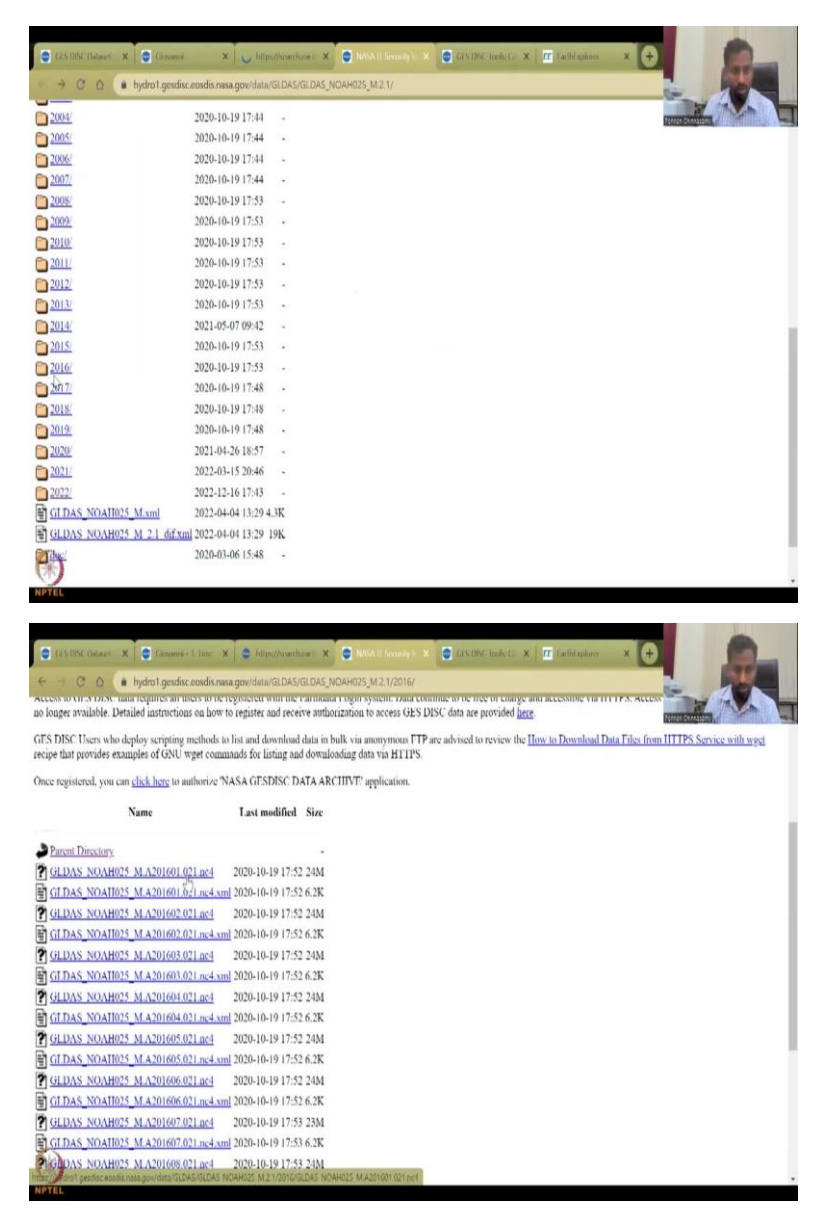

So, here I have clicked the desktop based data acquisition, and you can click the year folder always the year month and date, so year month and date and the version is given. So, you can see how all the data is being stored for December and only available on 22. But here you have the data for 2016 01 02. So, the first date is missing but the other dates are there. So, these are monthly, so you can get the monthly 1 2 3 4 5 6 7 8 9 10 11 12. So, monthly estimates are there.

# (Refer Slide Time: 18:54)

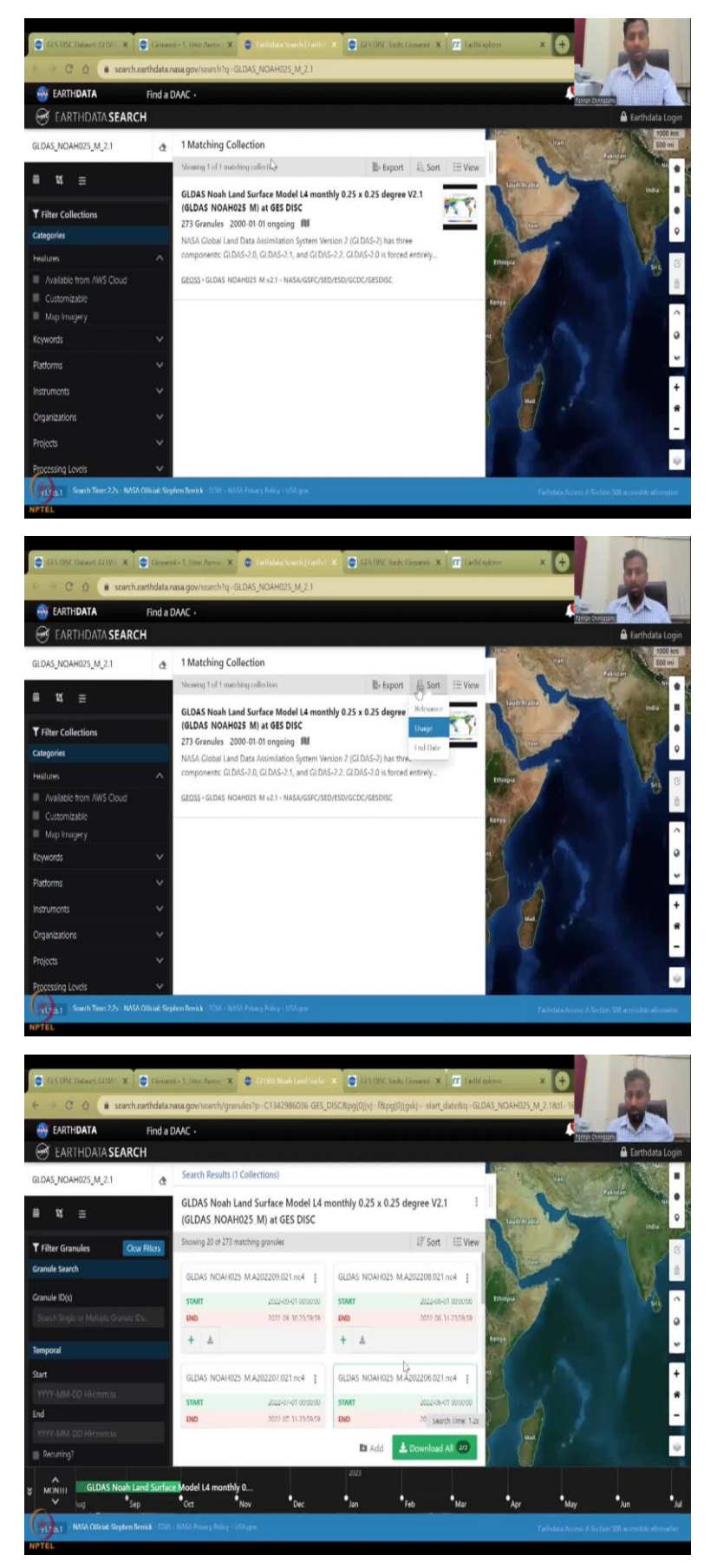

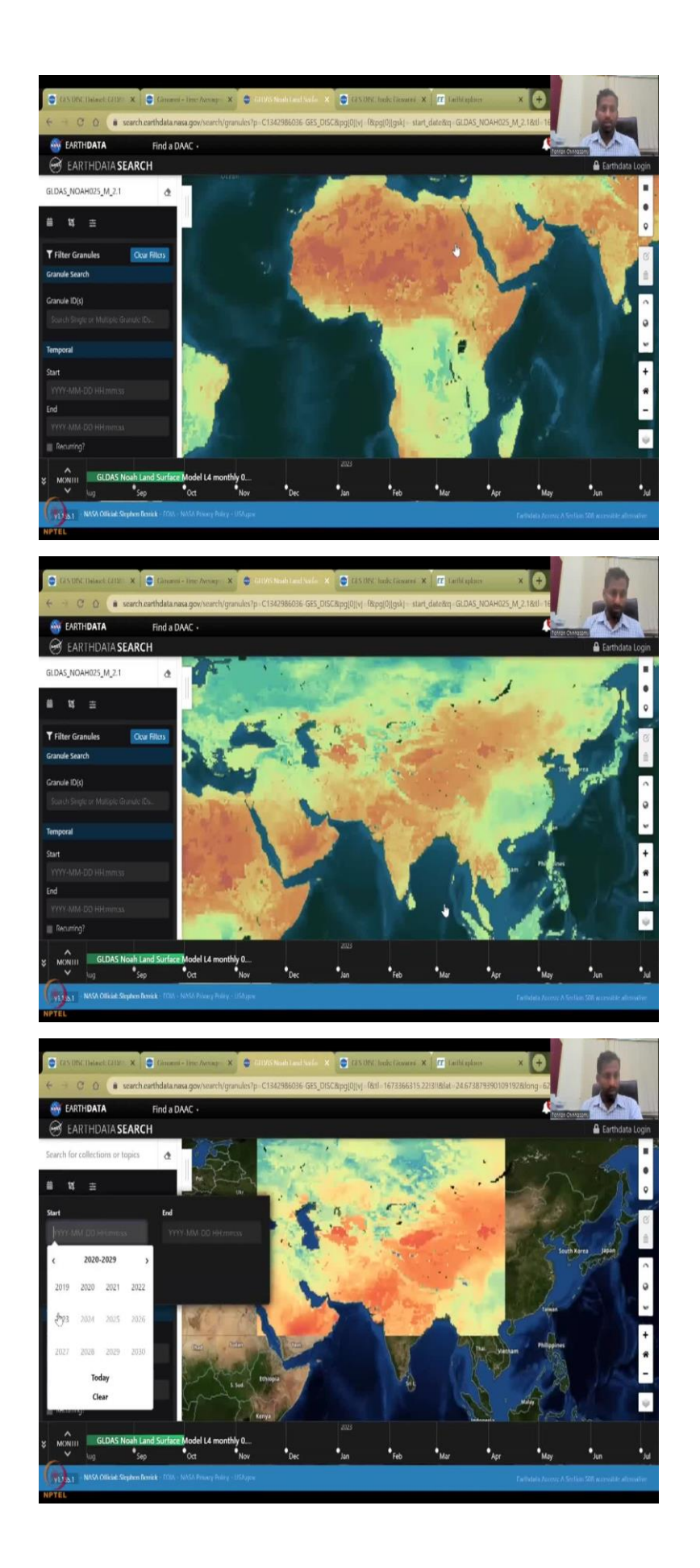

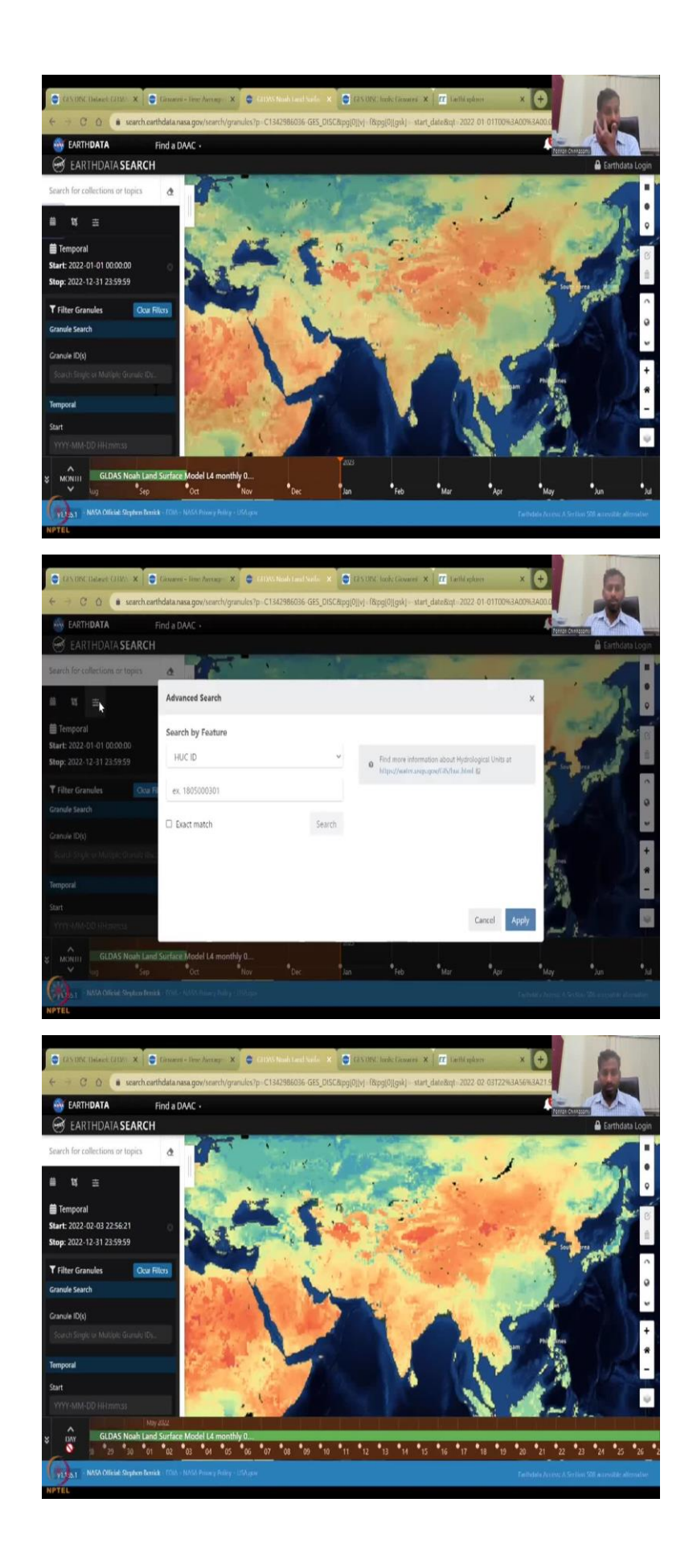

So, in the third data, you can click here and say Export Data as CSV or JSON. You can also view the data as a list or table, you can click the data to understand more about the data you will see like there are a lot of collections. So, this is what I said each one is each month. So, this is 2022 9 months and this is the eighth month seven months so you can only download this if you want, or you can add the data to your whole download.

So, for example, if I click here only that single granule or single image will be downloaded. So, let us close this for a minute. And you can see here behind it is being populated the data all the data that we took for the entire globe has been populated for GLDAS NOAH. And you can actually edit it for just your data timeframe. So, here again, you will have to put the timeframe. We have said 2022 Jan, first up to 2022 December 31. Apply.

So, now it will get updated and you can also create an area of interest. And you can compare, compare the features between two to Grands two to two images. Good. So, what we need is you can download it as a month. So, this is your data you have downloaded, or you have asked Giovanni or data to say, I want these data, right? You can actually play with the slider and say, I know I want only this month and it gets updated.

So, each month, you can look at the data using the slider, you can click the month, you can click the days if you want the day, a particular day you want you can take and you can take it off, if it is too much, taking your time, so you can also use all these tools, but do not I will say, do not get distracted by all the tools all you want is to download the data so that we can export it in the QGIS.

In one of the experiments coming soon, we will teach you how to use QGIS, download a data of particular data. So, we will not go searching like how we did searching here, this is just for you to introduce the buttons, where you can click what you can do let me close it just for the internet. And you can also download the data. So, all this we have seen here is the same data as I said and you can have in multiple multiple formats.

# (Refer Slide Time: 21:39)

| EARTHDATA                                                                                                    | Find a DAAC +                                                                                                    |                                                                                                    |                                                                                                    |                                                                                                    |                                                                                                    |                                                                                                    | Terrer                                                                                                    | Canadian                                                                                                    |
|----------------------------------------------------------------------------------------------------|----------------------------------------------------------------------------------------------------|----------------------------------------------------------------------------------------------------|----------------------------------------------------------------------------------------------------|----------------------------------------------------------------------------------------------------|----------------------------------------------------------------------------------------------------|----------------------------------------------------------------------------------------------------|----------------------------------------------------------------------------------------------------|----------------------------------------------------------------------------------------------------|
| OVANNI The E                                                                                                    | Bridge Between                                                                                                    | Data and Science v 4.37                                                                                                    | -                                                                                                    |                                                                                                    |                                                                                                    | Feed                                                                                                    | lback Help                                                                                                    | Log out (pe                                                                                                    |
|                                                                                                    |                                                                                                    | Snow preoptation rate (GLDAS_NOAH025_M<br>v2.1)                                                                                                    | kg m-2 s-1                                                                                                    | GLUAS<br>Model                                                                                                    | Monthly                                                                                                    | 0.25 *                                                                                                    | 2000-01-01                                                                                                    | 2022-09-30                                                                                                    |
|                                                                                                    | 0                                                                                                    | Near surface wind speed (GLDAS_NOAH025_M<br>v2.1)                                                                                                    | m a-1                                                                                                    | GLDAS<br>Model                                                                                                    | Monthly                                                                                                    | 0.25 *                                                                                                    | 2000-01-01                                                                                                    | 2022-09-30                                                                                                    |
|                                                                                                    | 0                                                                                                    | Storm surface runoff (GLDAS_NOAH025_M v2.1)                                                                                                    | kg m-2                                                                                                    | GLDAS<br>Model                                                                                                    | Monthly                                                                                                    | 0.25 *                                                                                                    | 2000-01-01                                                                                                    | 2022-09-30                                                                                                    |
|                                                                                                    | 0                                                                                                    | Snow depth water<br>equivatent (GLDAS, NOAH025, M v2.1)                                                                                                    | kg m-2                                                                                                    | GLDAS<br>Model                                                                                                    | Monthly                                                                                                    | 0.25 "                                                                                                    | 2000-01-01                                                                                                    | 2022-09-30                                                                                                    |
|                                                                                                    | 0                                                                                                    | Basellow-groundwater<br>runolf (GLDAS NOAH025 M v2.1)                                                                                                    | kg m-2                                                                                                    | GLDAS<br>Model                                                                                                    | Monthly                                                                                                    | 0.25                                                                                                    | 2000-01-01                                                                                                    | 2022-09-30                                                                                                    |
|                                                                                                    | 0                                                                                                    | Plant canopy surface water (GLDAS_NOAH025_M<br>v2.1)                                                                                                    | kg m-2                                                                                                    | GLDAS<br>Model                                                                                                    | Monthly                                                                                                    | 0.25 "                                                                                                    | 2000-01-01                                                                                                    | 2022-09-30                                                                                                    |
|                                                                                                    | 0                                                                                                    | Surface of pressure (GLDAS_NOAH025_M v2.1)                                                                                                    | Ра                                                                                                    | GLDAS<br>Model                                                                                                    | Monthly                                                                                                    | 0.25 *                                                                                                    | 2000-01-01                                                                                                    | 2022-09-30                                                                                                    |
|                                                                                                    | 0                                                                                                    | Near surface air<br>Koperature (GLDAS: NDAH025: M v2.1)                                                                                                    | к                                                                                                    | GLDAS<br>Model                                                                                                    | Monthly                                                                                                    | 0.25 *                                                                                                    | 2000-01-01                                                                                                    | 2022-09-30                                                                                                    |
|                                                                                                    | 0                                                                                                    | Root zone soil moisture (GLDAS_NOAH025_M<br>v2.1)                                                                                                    | kg m-2                                                                                                    | GLDAS<br>Model                                                                                                    | Monthly                                                                                                    | 0.25 *                                                                                                    | 2000-01-01                                                                                                    | 2022-09-30                                                                                                    |
|                                                                                                    | 0                                                                                                    | Net shortwave radiation flux (GLDAS_NOAH025_M<br>v2.1)                                                                                                    | W m-2                                                                                                    | GLDAS<br>Model                                                                                                    | Monthly                                                                                                    | 0.25 "                                                                                                    | 2000-01-01                                                                                                    | 2022-09-30                                                                                                    |
|                                                                                                    |                                                                                                    | Soil temperature (10 - 40 cm<br>underground) (GLDAS NOAH025 M v2.1)                                                                                                    | к                                                                                                    | GLDAS<br>Model                                                                                                    | Monthly                                                                                                    | 0.25 *                                                                                                    | 2000-01-01                                                                                                    | 2022-09-30                                                                                                    |
|                                                                                                    | 0                                                                                                    | Soil temperature (0 - 10 cm                                                                                                    | к                                                                                                    | GLDAS                                                                                                    | Monthly                                                                                                    | 0.25 "                                                                                                    | 2000-01-01                                                                                                    | 2022-09-30                                                                                                    |
| High Crasher<br>cgtic rase gov/information/glo<br>FS DISC Desired (2005 Nexe)                                                                                                    | X Cagela Li Priva<br>I Herste<br>nasav/Neywords gov<br>X C Finners<br>i gsfc nasa gov/gic                                                                                                    | Incomentation of the second second se                                                                                                    | itas GLDAS: NOA                                                                                                    | Res<br>H025 M 2 1                                                                                                    | ot<br>SailMai10.4                                                                                                    | Plo<br>Dem instäte                                                                                               | t Data                                                                                                    | Go to Re                                                                                                    |
| Mikh Craker<br>Call Has gov (Inheritance) gib<br>IS DIKC Dataset (21)WA Real-<br>C<br>Q<br>EARTHDATA                                                                                                    | Kopola I Prive     Kopola Prive     Society (Keywords gov     Society)     Keywords gov     Society (Keywords gov     Society)     Society (Keywords gov     Society)     Society     Society (Keywords gov      | ky Powend By ▲ Contact Us<br>entrimetaria<br>there handquit May, X ↔<br>warm/Eservice: TmArMpdtstattime-Bandhime-Bad                                                                                                    | nta-GLDAS_NDA                                                                                                    | Res<br>H025_M_2_1                                                                                                    | ot<br>SailMai 10_4                                                                                                    | Pio<br>Ocm_inal&co                                                                                               | t Data                                                                                                    | Go to Re                                                                                                    |
| Mich Crater<br>Craterias govinimmento/go<br>IS DBC Decest CatMS Read :<br>C @ @ giovanni<br>EARTHDATA                                                                                                    | X C Financi<br>Stranger<br>Igsfcnasa.gov/gid<br>Find a DAAC +<br>Bridge Between                                                                                                    | ky Powend By ▲ Contact Us<br>ennimetation:<br>Teamhenight May ★ +<br>warmi/Patensia: TheAMpdatattime: Bade<br>Data and Science, y 4.37                                                                                                    | nta=GLDAS_NOA                                                                                                    | Red                                                                                                    | et<br>SoilMoi10_4                                                                                                    | Plo<br>Ocm_inst&cc<br>Feed                                                                                       | t Data<br>dataKeywo                                                                                                    | Go to Re                                                                                                    |
| Mich Graden<br>Castenas govintermatical (go<br>Ex Diric Decesic Cathin Newlin :<br>C C C go giovanni<br>EARTHDATA<br>IOVANNI The S                                                                                                    | Kopela I Private I Private I Pr | ky Powend By ▲ Contact Up<br>unmensions<br>Then hennegel May X (+)<br>unmensions<br>Then hennegel May X (+)<br>Posta and Science y 4.37<br>Read-spreador = total of a final science is total y<br>Direct emperation for the e                                                                                                    | uta=GLDAS_NDA                                                                                                    | Res<br>H025_M_2_1                                                                                                    | ot<br>SailMai10_4                                                                                                    | Plo<br>Ocm_inst&cc<br>Feed                                                                                       | t Data                                                                                                    | Go to Re                                                                                                    |
| Kent raas on definition of ge<br>Statut raas on definition of ge<br>Statut raas on definitio of ge<br>Statut raas on definition of ge<br>Sta                                                                                                    | Kopela J Priva<br>Menod<br>Menod<br>Menod<br>X Private<br>Sinterest<br>Galaxies<br>Galaxies                                                                                                    | (c) Powerd By ▲ Contact Up<br>enemication<br>Theoremap Mare X ↔<br>varier(2) applied X ↔<br>Data and Science V 4.37<br>and grand, - state of theorematic to y<br>Dired expension - state of theorematics of the Science X<br>(CLDAS NOVEDS M 2.1)<br>Sci Herrperalize (10) - 200 m                                                                                                    | tas GLDAS_NDA<br>W m-2<br>K                                                                                                    | Res<br>H025_M_2_1                                                                                                    | ot<br>SoilMoi10_4<br>Monthly<br>Monthly                                                                                                    | Plo<br>Ocm_inst&co<br>0.25 *<br>0.25 *                                                                           | t Data                                                                                                    | Go to Re<br>CERENSION<br>Log out (per<br>2022-09-30<br>2022-09-30                                                                                                    |
| Moh Carder<br>Carl reas ou Administration (do<br>SERV: Deced: (2005 Post)<br>C. C. C. C. C. C. C. C. C. C. C. C. C. C                                                                                                    | Kopat U Pink W Hond     When U Pink W Hond     When U Pink W Ho | (c) Powerd By ▲ Contact Up<br>waterineaux<br>There homoget Max: X ↔<br>Autor (Jacobian Trink/Mpbtalattione: Bandlinne: Band<br>Data and Science, V.4.37<br>molegourdu (Jacobian Victor)<br>Datel sequence (Jacobian Victor)<br>Datel sequence (Jacobian Victor)<br>Self Hergenetration (Jacobian Victor)<br>Self Hergenetration (Jacobian Victor)<br>New Iongenetration (Jacobian Victor)<br>New Iongenetra | Wm-2<br>K<br>Wm-2                                                                                                    | Res<br>H025_M_2_1                                                                                                    | ot<br>SailMoi10_4<br>Monthly<br>Monthly                                                                                                    | Plo<br>Dem_inst&cc<br>0.25 *<br>0.25 *                                                                           | t Data<br>dataKeywo v<br>tback Help<br>2000-01-01<br>2000-01-01                                                                                                    | Go to Re<br>                                                                                                    |
| Mikh Cardin<br>Carl reas por Himmitory (of<br>SIGN: Descel: CIUM Read:<br>C. O. O. Seguration<br>CARINGATA<br>COVANNI The S                                                                                                    | Appdal U Philos     Appdal U Philos     Appdal U Philos     Solution     Appdal U Philos     Solution     Appdal U Philos     Appdal U Philos | Key Powerd By & Contact Us  International  International Mar. X +  Data and Science, V.4.37  Data and Science, V.4.37  Da                                                                                                    | W m-2<br>K<br>W m-2<br>W m-2<br>W m-2                                                                                                    | Red<br>H025_M_2_1<br>GLDAS<br>Model<br>GLDAS<br>Model<br>GLDAS<br>Model<br>GLDAS                                                                                                    | SoilMoi10_4                                                                                                    | Plo<br>Octra_inat&co<br>0.25 *<br>0.25 *<br>0.25 *                                                               | t Data<br>Lata Keywo<br>Less<br>back Help<br>2000-01-01<br>2000-01-01<br>2000-01-01<br>2000-01-01                                                                                                    | Go to Re<br>COUSTING<br>COUSTING<br>COUSTINA<br>COUSTINA<br>COUSTINA<br>COUSTINA<br>COUSTINA<br>COUSTI                                                                                                    |
| Moh Greiter<br>Carl Lease ou chommony go<br>SERV: Denset: Clabby Read<br>C 0 0 0 0 0 0000000<br>EXERCIDATA<br>IOVANNI The E                                                                                                    | Kopela J Prive     Kopela J     Kopela J     KopelaJ     Kopela J     Kopela J     Kopela J     Kopela J     Kopela J | Kovend By ▲ Contact Us     Contract Us     continuence     Contact Us     Contact Us     Contact     Contact Us     Contact Us     Contact Us     Contact Us     Contact Us     Contact Us     Contact Us     Contact Us     Contact     Contact                                                                                                    | Wm-2<br>K<br>Wm-2<br>Wm-2<br>Wm-2<br>Wm-2                                                                                                    | Received and a second second s | et<br>SoilMoi10_4<br>Monthly<br>Monthly<br>Monthly<br>Monthly                                                                                                    | Plo<br>Ocm_inst&cc<br>0.25 *<br>0.25 *<br>0.25 *<br>0.25 *                                                       | t Data<br>Sata Keywo<br>2000-01-01<br>2000-01-01<br>2000-01-01<br>2000-01-01<br>2000-01-01<br>2000-01-01                                                                                                    | Go to Re<br>COUSE<br>COUSE                                                                                                    |
| Moh Greite<br>Carler cause por elementori gio<br>St DEC Desset: CIDAN Healt :<br>C C Q Q Q giovanni<br>EXERICATA<br>IOVANNI The S                                                                                                    | X Content of Private Content of Content of Content | Yourned By ▲ Contact Up     Internetional     The Annual Mark     X      Annual     Costa and Science y 4.37     costagradue     The Mybital artister - Bendline - Bed     Costa and Science y 4.47     costagradue     Tools NoAND2 My2.1  Deal engloadie     Tools NoAND2 My2.1  Sensible Heal nel flux (CLDAS NOAND2 My2.1)  Sensible Heal nel flux (CLDAS NOAND2 My2.1)  Sensible Heal nel flux (CLDAS NOAND2 My2.1)  Sensible Heal nel flux (CLDAS NOAND2 My2.1)  Sensible Heal nel flux (CLDAS NOAND2 My2.1)  Dealerground (CLDAS NOAND2 My2.1)  Dealerground (CLDAS NOAND2 My2.1)  Dominground (CLDAS NOAND2 My2.1)  Dominground (CLDAS NOAND2 My2.1)  Dominground (CLDAS NOAND2 My2.1)                                                                                                    | Wm-2<br>K<br>Wm-2<br>ku<br>Wm-2<br>kg m-2<br>kg m-2<br>Wm-2                                                                                                    | Red<br>H025_M_2_1<br>H025_M_2_1<br>GLDAS<br>Model<br>GLDAS<br>Model<br>GLDAS<br>Model<br>GLDAS                                                                                                    | et<br>SoilMoit0_4<br>Monthly<br>Monthly<br>Monthly<br>Monthly<br>Monthly                                                                                                    | Plof<br>DCrm_inst&core<br>025 *<br>025 *<br>025 *<br>025 *<br>025 *<br>025 *                                     | t Data<br>sataKeywo<br>back Help<br>2000-01-01<br>2000-01-01<br>2000-01-01<br>2000-01-01<br>2000-01-01<br>2000-01-01<br>2000-01-01                                                                                                    | Go to Re<br>CUERNO<br>CUERNO |
| Kent raas on demonstory ge<br>Statut raas on demonstory ge<br>Statut raas on demonstory ge<br>Courted at<br>Covanni The S                                                                                                    | Kondel V     Kondel V      | yoy Powerd By ▲ Contact Us     contraction     contraction     Contact Us     contraction     Contact Us     Contact Us     Contact Us     Contact Us     Contact Us     Contact Us     Contact Us     Contact Us     Contact Us     Contact Us     Contact Us     Contact     Contact     Conta                                                                                                    | Wm-2<br>K<br>Wm-2<br>K<br>Wm-2<br>kgm-2<br>Wm-2<br>Wm-2<br>Wm-2                                                                                                    | Red<br>House Miggins Miggins<br>Model<br>GLDAS<br>Model<br>GLDAS<br>Model<br>GLDAS<br>Model                                                                                                    | sailwatta, di<br>Sailwatta, di<br>Monthy<br>Monthy<br>Monthy<br>Monthy<br>Monthy                                                                                                    | Plof                                                                                                    | t Data<br>dataKeywo<br>back Help<br>2000-01-01<br>2000-01-01<br>2000-01-01<br>2000-01-01<br>2000-01-01<br>2000-01-01<br>2000-01-01<br>2000-01-01<br>2000-01-01                                                                                                    | Go to Re<br>CUERNO CONTROLOGIO<br>CUERNO CONTROLOGIO<br>CUERNO CONTROLO                                                                                                    |
| Kath Casada<br>Kath Casada<br>Kath Casada<br>Kath Casada<br>Casada<br>Kath Casada<br>Kath Casada | Appela Lagar     Print Appendix por      Single Returns a gov/gib     Find a DAAC -     Single Between     Compared a DAAC -     Compared a DAAC -    | Kovend By ▲ Contact Up     Contact Up     Contact     Contact Up     Contact Up     Contact     Contact     Con                                                                                                    | Wm-2<br>K<br>Wm-2<br>K<br>Wm-2<br>kgm2<br>kgm2<br>Wm-2<br>Wm-2<br>Wm-2<br>Wm-2<br>Wm-2                                                                                                    | Red<br>H025_M_2_T<br>GLDAS<br>GLDAS<br>GLDAS<br>GLDAS<br>GLDAS<br>GLDAS<br>GLDAS<br>GLDAS<br>GLDAS<br>GLDAS                                                                                                    | et et Souikoute de la souikoute de la souikoute de<br>Babaaaaaaaaaaaaaaaaaaaaaaaaaaaaaaaaaaa | Plof<br>Ocr., instance,<br>025 °<br>025 °<br>025 °<br>025 °<br>025 °<br>025 °<br>025 °                           | Content     Content     C | Go to Re<br>                                                                                                    |
| Anto Cardena<br>Carde Assa gou d'Ammindo y gou<br>Statut - Assa gou d'Ammindo y gou<br>Statut - Assa gou d'Ammindo y gou<br>Statut - Assa gou d'Ammindo y gou<br>Examindo Ata<br>Statut - Assa gou d'Ammindo y gou<br>Examindo Ata                                                                                                    | Appela User     Print User     Print User      | Yourned By A Contact Us     Contact Us     Contact     Contact     Contac                                                                                                    | Wm-2<br>K<br>Wm-2<br>K<br>Wm-2<br>Wm-2<br>Wm-2<br>Wm-2<br>Wm-2<br>Wm-2<br>Wm-2<br>K<br>Wm-2<br>K<br>Wm-2                                                                                                    | Red<br>HODS_M_2_1<br>CLDAS<br>CLDAS<br>Model<br>CLDAS<br>Model<br>CLDAS<br>Model<br>CLDAS<br>CLDAS<br>CLDAS<br>CLDAS                                                                                                    | et et suiterie et et et et et et et et et et et et et                                                                                                    | Plot<br>Occm_inst.Rcc<br>0.25 *<br>0.25 *<br>0.25 *<br>0.25 *<br>0.25 *<br>0.25 *<br>0.25 *<br>0.25 *<br>0.25 *  | E Data<br>Eata Keywo<br>2000-01-01<br>2000-01-01<br>2000-01-01<br>2000-01-01<br>2000-01-01<br>2000-01-01<br>2000-01-01<br>2000-01-01<br>2000-01-01                                                                                                    | Go to Re           Log out (per           2022-08-30           2022-08-30           2022-08-30           2022-08-30           2022-08-30           2022-08-30           2022-08-30           2022-08-30           2022-08-30           2022-08-30           2022-08-30           2022-08-30           2022-08-30           2022-08-30           2022-08-30                                                                                                    |
| And Cardina and Cardina and Cardin<br>And Cardina and Cardina and Cardina and Cardina and Cardina and Cardina and Cardina and Cardina and Cardina and Cardina and Cardina and Cardina and Cardina and Cardina and Cardina and Cardina and Cardina and Cardina and Cardina and Car                                                                                                    | Kopela U Hay     You and the set of the set of the | Income and the second of the second of the                                                                                                    | Wm-2<br>K<br>Wm-2<br>K<br>Wm-2<br>Wm-2<br>Wm-2<br>Wm-2<br>Wm-2<br>Wm-2<br>Wm-2<br>K<br>Wm-2<br>K<br>Wm-2<br>K<br>Wm-2<br>K<br>K<br>K<br>K<br>K<br>K<br>K<br>K<br>K<br>K<br>K<br>K<br>K<br>K<br>K<br>K<br>K<br>K<br>K | Red<br>HODS, M. 2, T. C.<br>GLDAS<br>GLDAS<br>GLDAS<br>GLDAS<br>GLDAS<br>GLDAS<br>GLDAS<br>GLDAS<br>GLDAS<br>GLDAS<br>GLDAS<br>GLDAS<br>GLDAS<br>GLDAS<br>GLDAS                                                                                                    | et<br>soukerby<br>kenthy<br>kenthy<br>kenthy<br>kenthy<br>kenthy<br>kenthy<br>kenthy<br>kenthy                                                                                                    | Plot<br>Occm_instation<br>0.25 *<br>0.25 *<br>0.25 *<br>0.25 *<br>0.25 *<br>0.25 *<br>0.25 *<br>0.25 *<br>0.25 * | E Data           Satiskeywo         Arrest           Batiskeywo         Arrest           Batiskeywo         Arres                                                                                                    | Go to Re           Log out (pe           2022-40-30           2022-40-30           2022-40-30           2022-40-30           2022-40-30           2022-40-30           2022-40-30           2022-40-30           2022-40-30           2022-40-30           2022-40-30           2022-40-30           2022-40-30           2022-40-30           2022-40-30           2022-40-30           2022-40-30                                                                                                    |
|                                                                                                    | X C Lancer C C C C C C C C C C C C C C C C C C C                                                                                                    | Kovend By ▲ Contact Us     Contract Us     Contract Us     Contract Us     Contract Us     Contract Us     Contract Us     Contract Us     Contract Us     Contract Us     Contract Us     Contract Us     Contract Us     Contract Us     Contract     Contract Us     Contract     Contract                                                                                                    | Itan GLDAS_NDA<br>W m-2<br>K<br>W m-2<br>W m-2<br>W m-2<br>W m-2<br>W m-2<br>W m-2<br>W m-2<br>K<br>W m-2<br>K<br>K                                                                                                  | Receveration of the second second sec | soihtaita (<br>soihtaita (<br>danthy<br>danthy<br>danthy<br>danthy<br>danthy<br>danthy<br>danthy<br>danthy<br>danthy<br>danthy<br>danthy<br>danthy<br>danthy                                                                                                    | Plo<br>Occur_instance<br>025 °<br>025 °<br>025 °<br>025 °<br>025 °<br>025 °<br>025 °<br>025 °<br>025 °<br>025 °  | E Data           Satis Keywo         2000-01-01           2000-01-01         2000-01-01           2000-01-01         2000-01-01           2000-01-01         2000-01-01           2000-01-01         2000-01-01           2000-01-01         2000-01-01           2000-01-01         2000-01-01           2000-01-01         2000-01-01           2000-01-01         2000-01-01           2000-01-01         2000-01-01           2000-01-01         2000-01-01                                                                                                    | Go to Re           Log out (pet           2022-08-30           2022-08-30           2022-08-30           2022-08-30           2022-08-30           2022-08-30           2022-08-30           2022-08-30           2022-08-30           2022-08-30           2022-08-30           2022-08-30           2022-08-30           2022-08-30           2022-08-30           2022-08-30           2022-08-30           2022-08-30           2022-08-30           2022-08-30                                                                                                    |

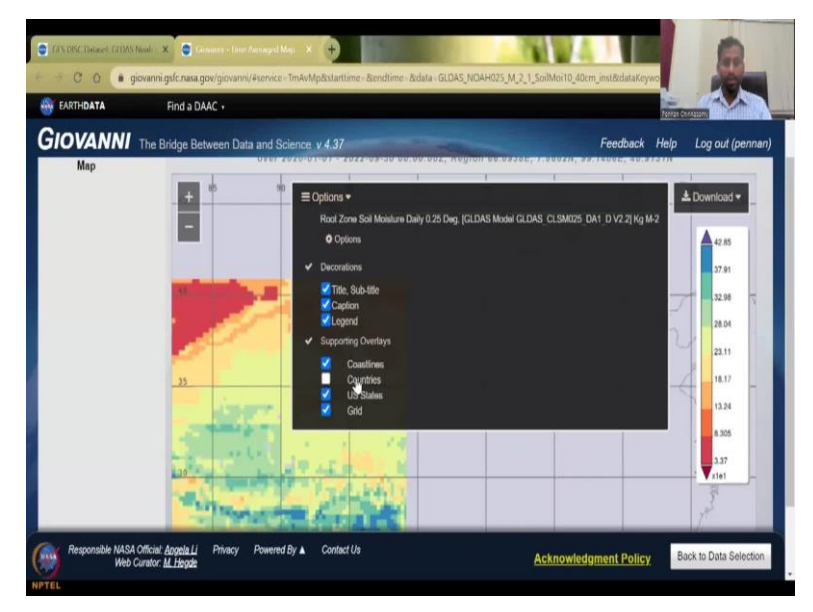

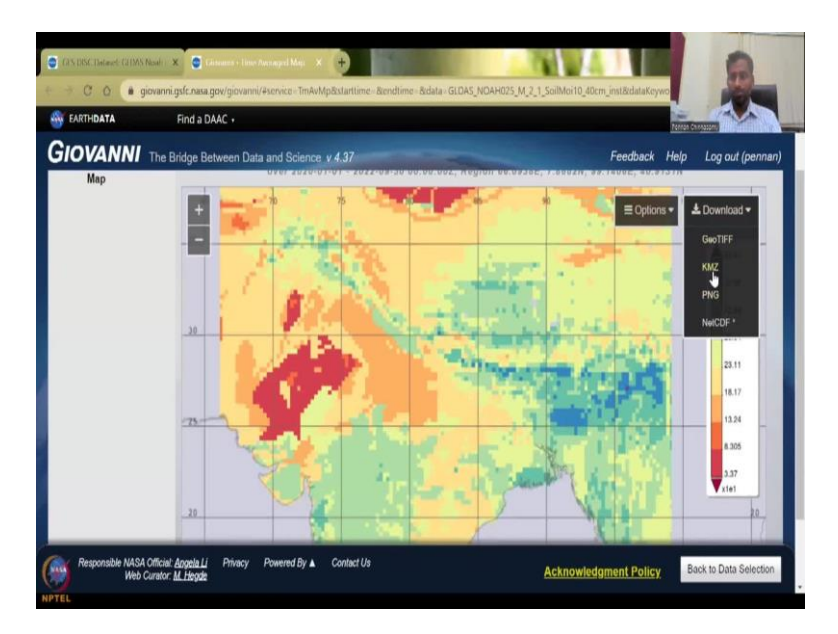

So, as I said I need only soil moisture for a particular zone you can click here go to results it will plot. So, it will be very carefully looking at how to download the data in different formats like here download as GeoTIFF, KMZ, PNG and NetCDF here. NetCDF will pull all of it together whereas GeoTIFF, KMZ PNG each date, each date is a single file.

(Refer Slide Time: 22:16)

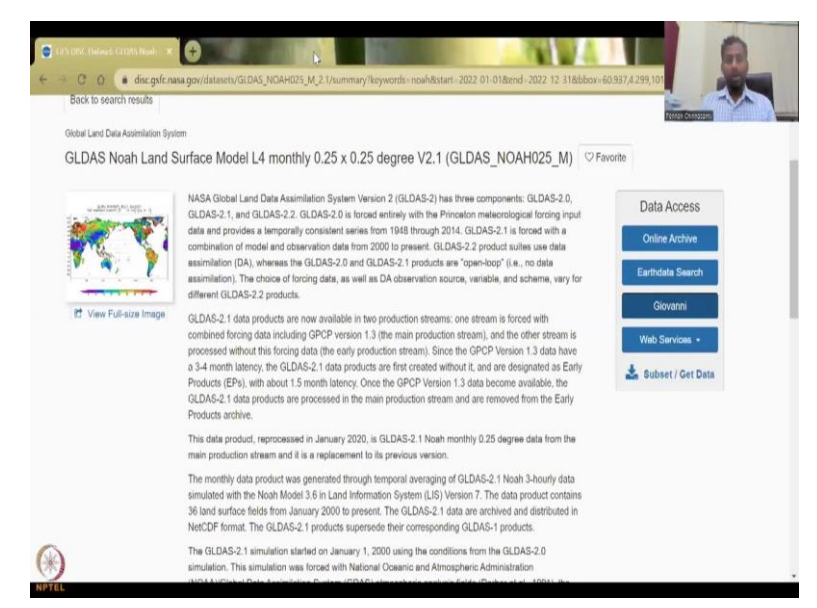

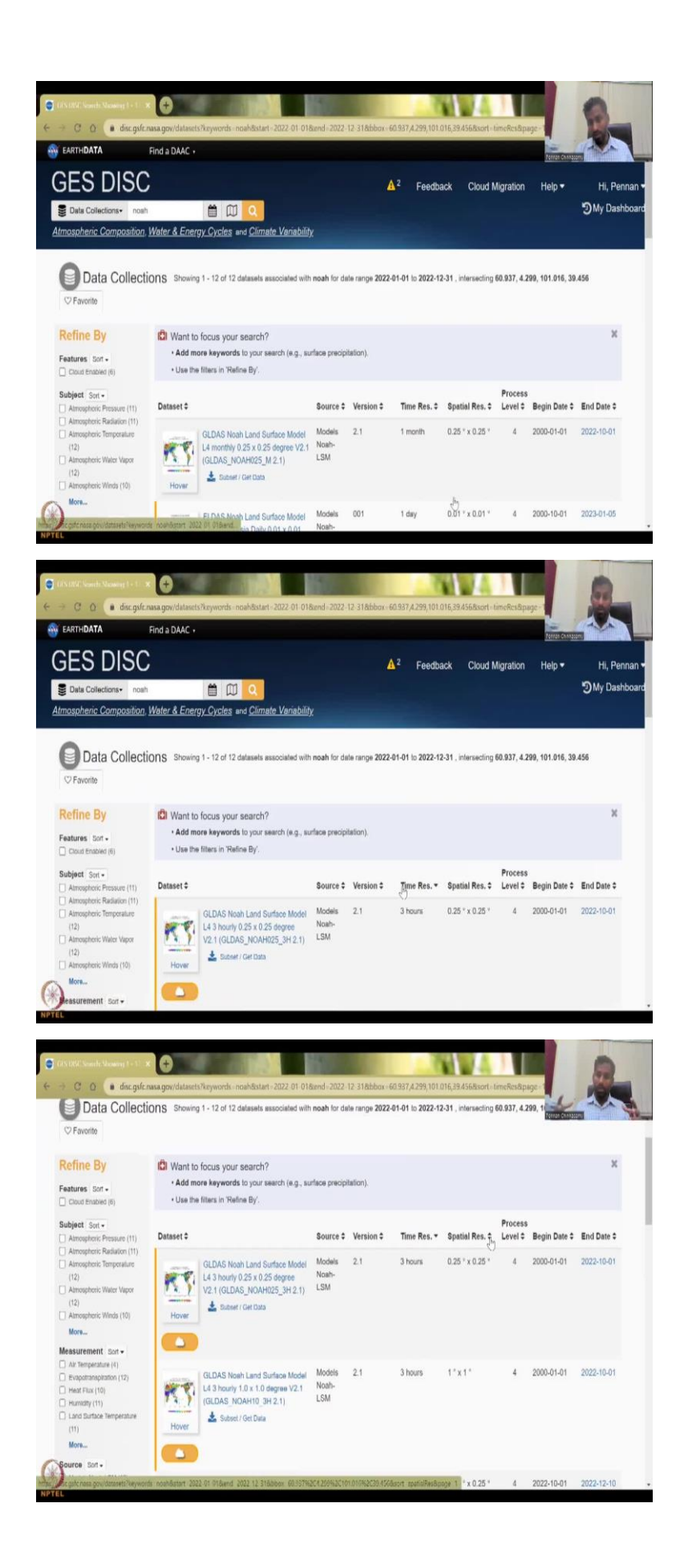

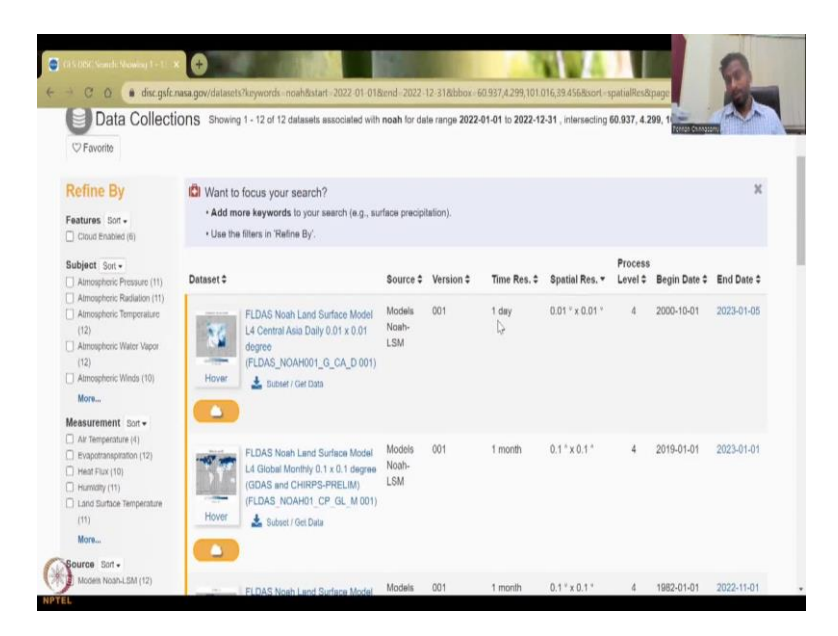

So, we have one through the GLDAS GIS and etcetera. So, whatever you want in terms of data you can type here if it is there, it will come. Be very, very careful in accessing the resolution you want. You want a monthly do it here click it will be 3 hours every 3 hours it gives data. Spatial resolution will be bigger to course compared to a smaller resolution time. So, that is a given time if you have daily you can have a very focused pixel, but if you have 3 hours then the pixel is too big this is 25 by 25 Kilometers.

So, you have to understand, do I want a 25 by 25 Kilometers or 10 meters resolution if it is 10 meter I will make this one. So, this is kind of very, very high resolution, spatially and you have one day. So, one degree is 100 kilometers, right? And 0.25 is 25 kilometers, here it is 0.01. So, you should be able to get high resolution imagery data with this and very, very new date, but the time, the time resolution is only once per day. It is not every day, so it is not every hour 3 hours like that we can take data.

So, with this I will stop with the NASA site the data and other things. Now let us go into the remaining part of the presentation.

# (Refer Slide Time: 24:08)

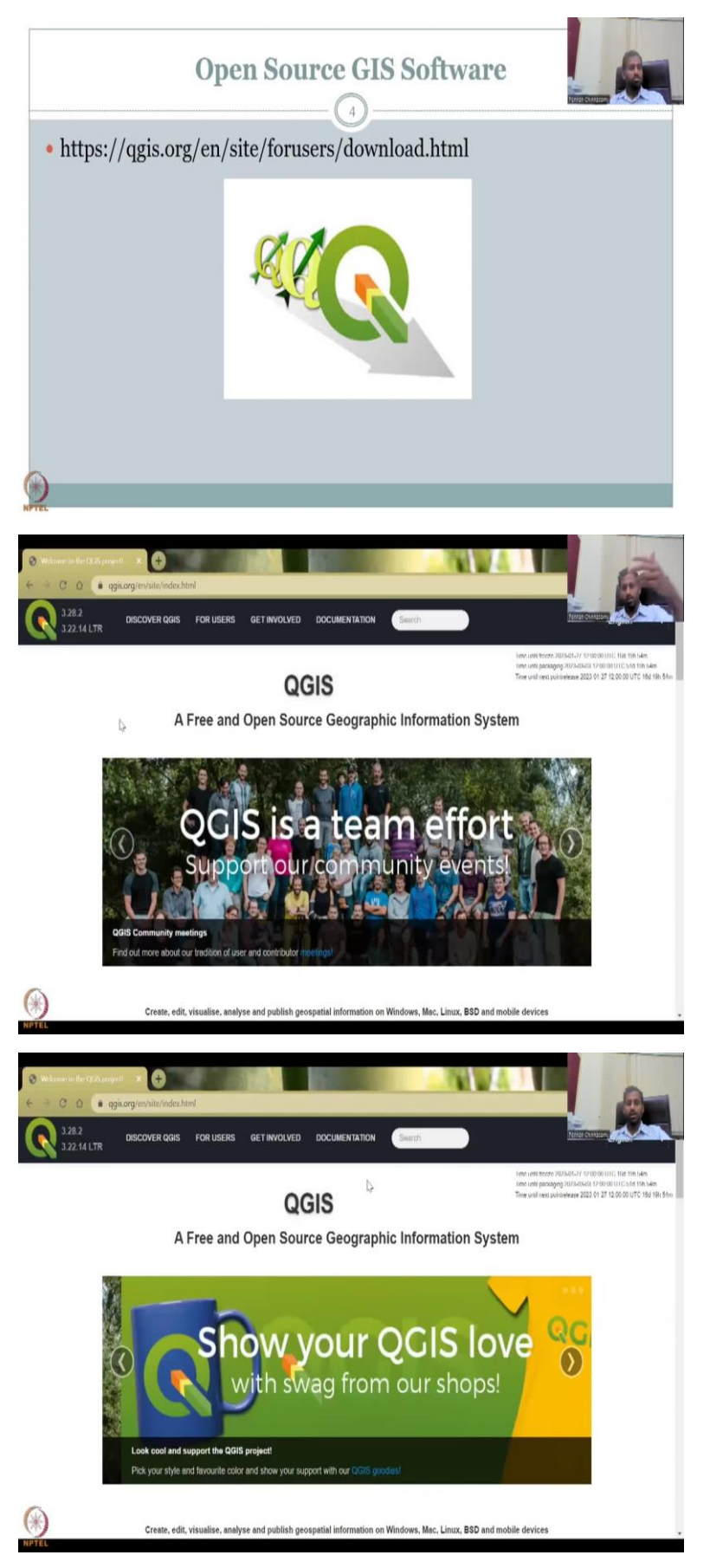

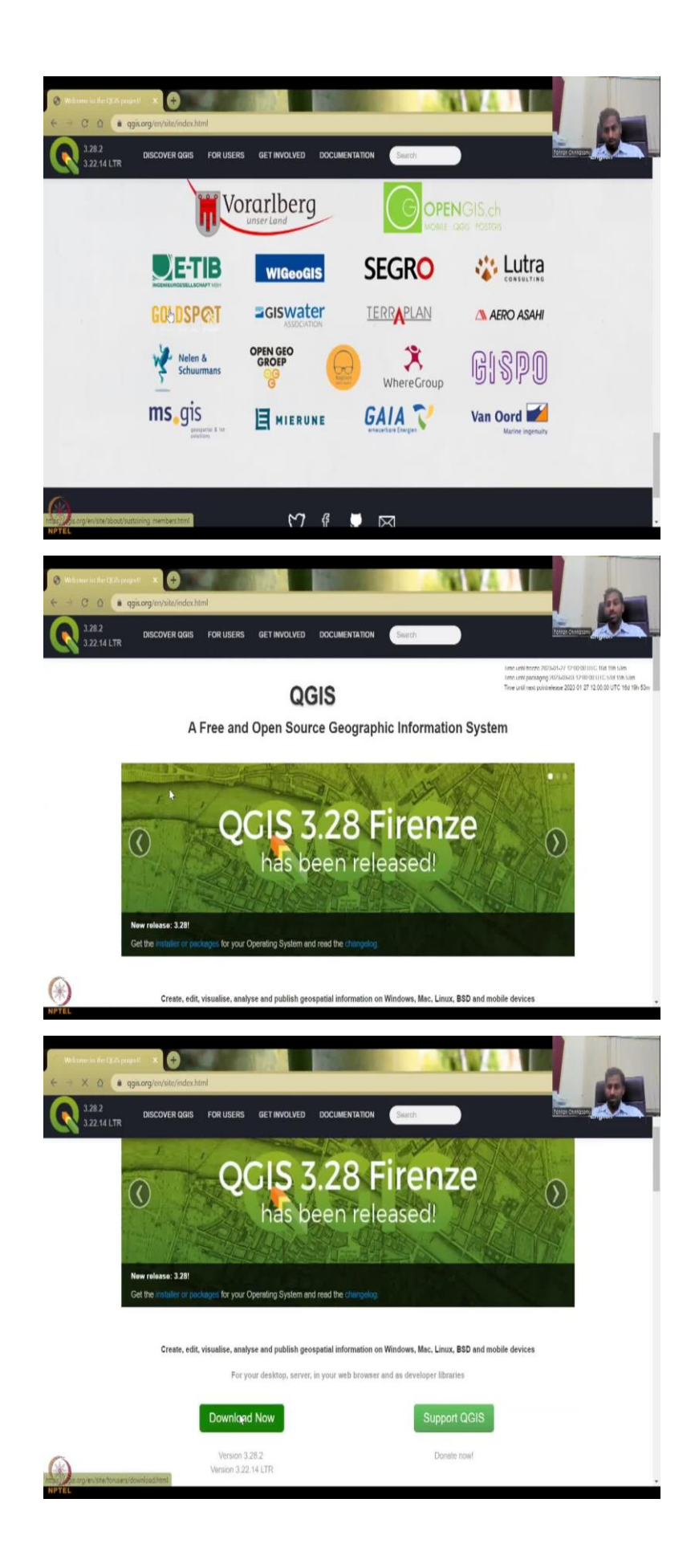

So, to analyze all this data, what do you need? You need a software and that is a GIS software. So, I will be introducing GIS concepts in the next lecture onwards. What is GIS? Why do we need GIS and within the GIS we will be using only two formats? It is a vector format or a raster format the data and we need a platform or software that where we can put the data and analyze it and that is a QGIS software that we I will be teaching.

QGIS is the open source GIS software. Normally GIS software is very very expensive if you buy the proprietary software, but open source software is good. So, I will be introducing GIS in the next lecture series week. Today, I want to give you in the remaining five minutes, what is this software so that you can start downloading or I will have a session on downloading rules.

So, you can go to this link to download the software, let us let me take you to this link. So, what you will find here is the project, first, let me open the project, project based website., so just type QGIS, Google search, you will find this one or you can have this link, it does get updated. So that is why I have kept it. So, you will have all these QGIS about and who runs the system, I will give you the presentation also the details.

But most importantly, you will find all the people that are using this software here and it is even the space agencies of European nations use this because it is very very expensive to buy the software and only some people are using it if you make it open source and lot of people take part in building the software then everyone can use it and that is the model they use. So, very nice model very futuristic model thinking of every every student.

For example, IIT professors are given this the same course I give for IIT students. So, the same course is now available for every student to NPTEL. So, similar to that here it is open and free, they do not get some donations or project money, but it is kept open for free for everyone. So, the link I given is to download. So, you can download now, the new version.

(Refer Slide Time: 27:04)

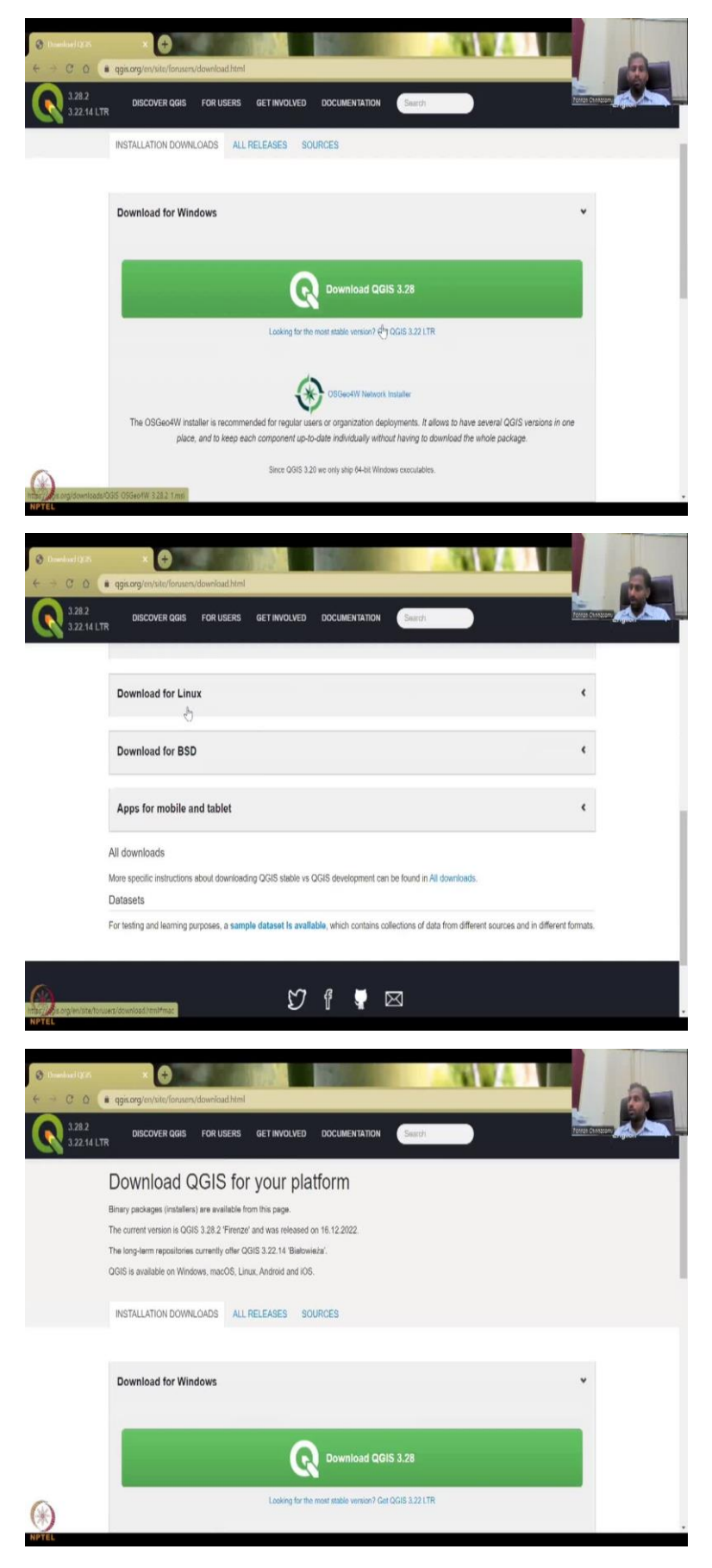

The new version is here, it always says the newest version is 3.28 but you will always go for the most stable version. So, it is 3.22 which is lesser than 3.28. But it is more stable, which means all the errors, bugs, everything is taken care. Any software if it is new will have some issues and errors. And that is what a beta version we call here the beta version is 3.28 the one which is a newest which is rich in features, but still it is not stable, it may crash.

So, the 3.22 LTR is the best current resolution. And for different operating software's Mac, Linux, BSD tablets, you have different software's to download, let me go back to the presentation. So, what we did is this is the logo of QGIS and how it has evolved.

(Refer Slide Time: 28:06)

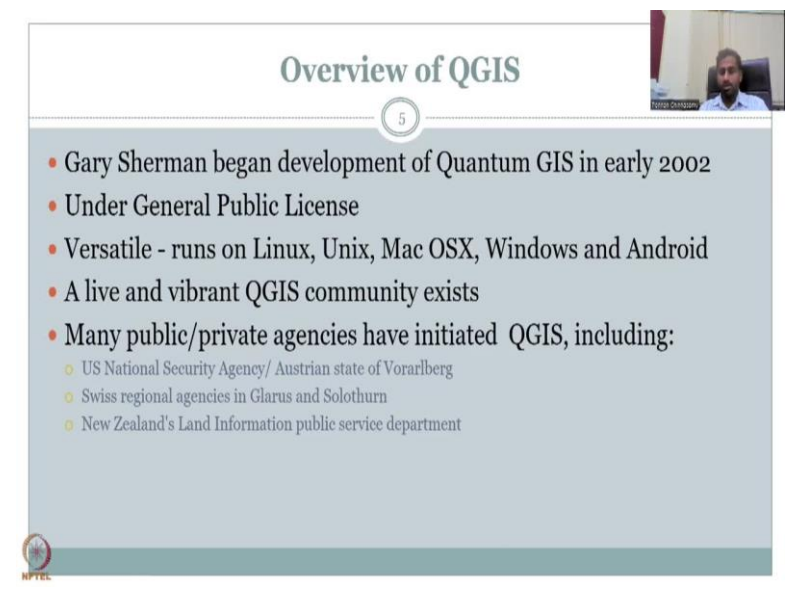

Overview of QGIS it was first started by Mr. Gary Sherman. In early 2002. Not too long ago, it was created under the Public License general public, anyone can use it and very versatile runs on Linux, Unix, Macs or office windows Android, any software, I always this QGIS has been propelled to be useful. As I said, when you talk about satellite launches, and using supercomputers, you cannot put up proprietary software because it is heavy. And each time you have to update it.

Whereas this open source, you can run it and then take the software out again upload it again and then use in multiple systems. So, the computer has multiple nodes, you cannot put the software on every node. So, here if it is open source, you can definitely populate every normal software. It is alive and vibrant community. Why is this important? Because you can post a question ask answers and they will communicate with you in a very lively fashion. So, right now we have the chat GPT going on. It is like that you go there you type a question. And then come back a day or two later someone will be answering those questions. And these are driven by volunteers. So, no one gets paid for answering the questions. But they do it so that everyone learns the software. So, many public and private agencies have initiated QGIS, including the US National Security Agency, the Austrian state of Vorarlberg, Swiss regional agencies in Glarus and Solothurn, New Zealand's Land Information public service department, so all of them are using QGIS.

(Refer Slide Time: 29:49)

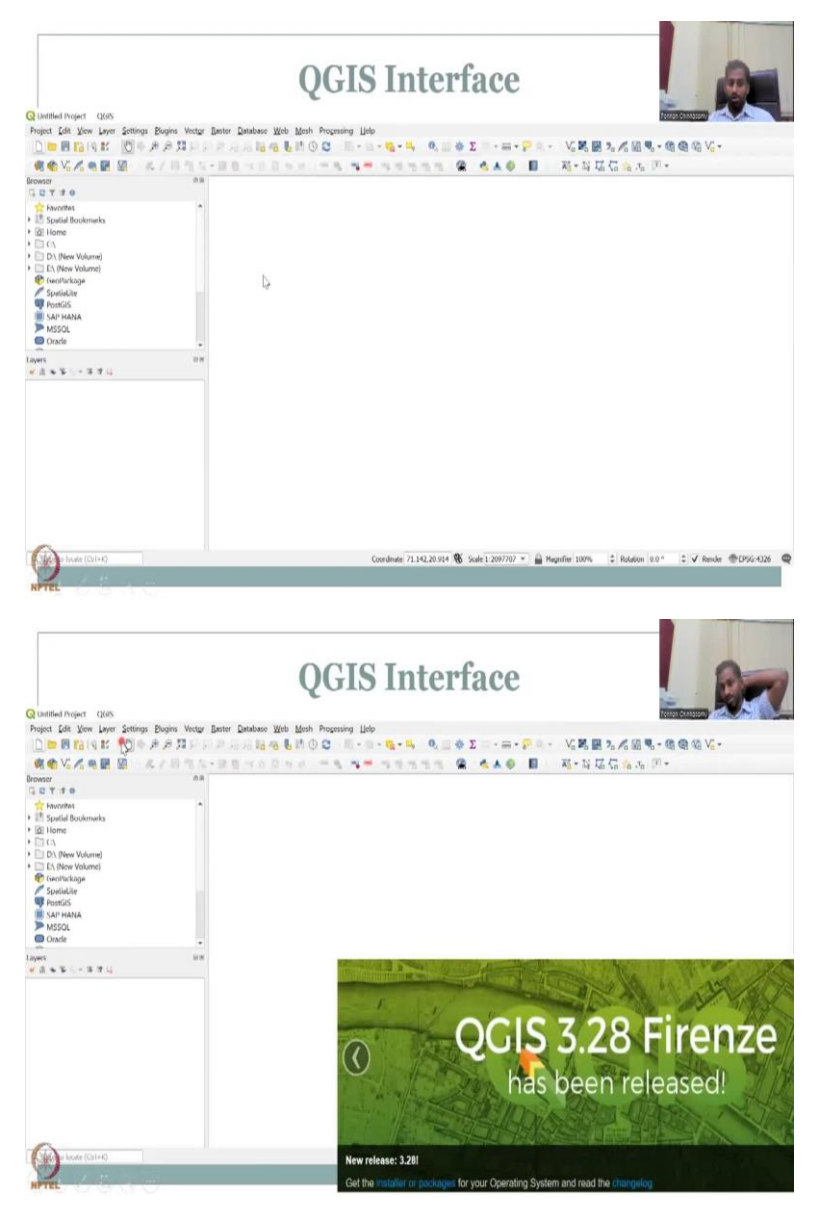

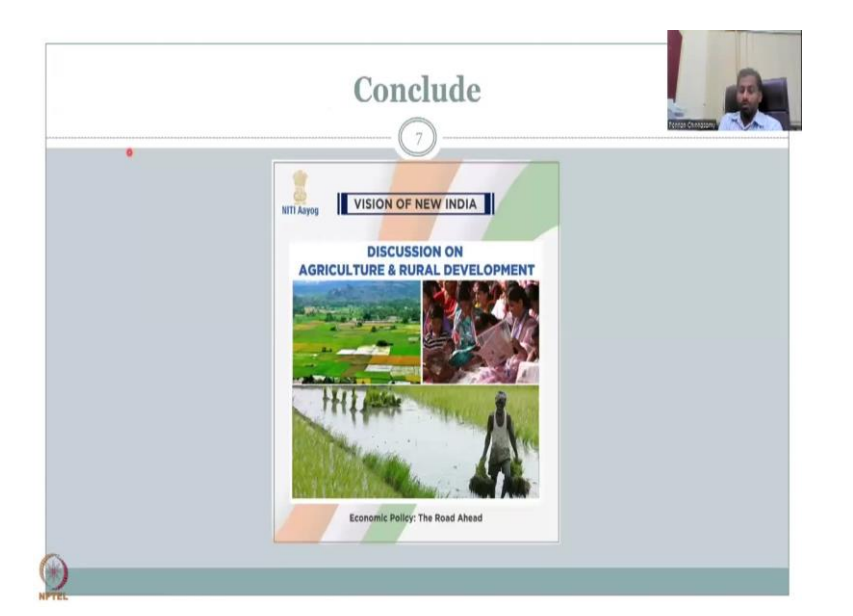

And this is how the interface looks like you have a good real estate real estate means an area for putting the maps adding the maps and then I adding layers for analysis. Here is where the information of the layers come across. So, here is where you put down the data. And here is where the data information is stored. And then all these are tools, the tools that help you to navigate and do the analysis etcetera.

I have been using the previous versions because with each version update, not many tools are getting updated. So, I prefer to use a stable version 3.28 is the newest as I said, but 3.22 is the most stable version. So, I hope the link I have given you. You will be using for downloading and installing QGIS. We will again try to have a hands-on session on how to download and install QGIS because it is going to be very important for the later part of the course. I hope we will get you all using this QGIS software. With this, I conclude today's lecture. I will see in lecture, week 4. Thank you.